# NV75K5541RS Training Manual Jan. 2016

# System Cooking Business Team

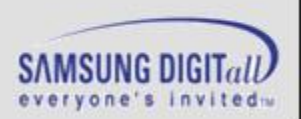

## Contents

# Agenda

- Precaution
- Feature and Specifications
- Installation
- IV. Function

П.

Ш.

- V. Service Information
- VI. Disassembly and Assembly
- VII. Trouble shooting
- VIII. Circuit Diagram
  - IX. Wiring Diagram
  - X. Nomenclature
  - XI. Q&A

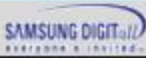

# Precaution

## **1-1. Safety Precaution**

### Follow these special safety precautions during repair or inspection.

- 1. All repairs should be done in accordance with the procedures described in this manual. This product complies with Federal Performance Standard 21 CFR Subchapter J(DHHS).
- 2. Check all grounds.
- 3. Do not power the OVEN from a "2 prong" AC cord. Be sure that all of the built in protective devices are replaced. Restore any missing protective shields.
- 4. When reinstalling the chassis and its assemblies, be sure to restore all protective devices including nonmetallic control knobs and compartment covers.
- 5. Make sure that there are no cabinet openings through which people --particularly children --might insert objects and contact dangerous voltages.
- 6. Service technicians should remove their watches while repairing an OVEN.
- 7. Design Alteration Warning:

Use exact replacement parts only, i.e., only those that are specified in the drawings and parts lists of this manual. Never alter or add to the mechanical or electrical design of the OVEN. Any design changes or additions will void the manufacturer's warranty. Always unplug the unit's AC power cord from the AC power source before attempting to remove or reinstall any component or assembly.

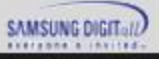

# Precaution

## **1-1. Safety Precaution**

- 8. Never defeat any of the B+ voltage interlocks. Do not apply AC power to the unit (or any of its assemblies) unless all solid-state heat sinks are correctly installed.
- 9. Some semiconductor ("solid state") devices are easily damaged by static electricity. Such components are called Electro statically Sensitive Devices (ESDs). Examples include integrated circuits and field effect transistors. Immediately before handling any semiconductor components or assemblies, drain the electrostatic charge from your body by touching a known earth ground.
- 10. Always connect a test instrument's ground lead to the instrument chassis ground before connecting the positive lead; always remove the instrument's ground lead last.
- 11. Use replacement components that have the same ratings, especially for flame resistance and dielectric strength specifications. A replacement part that does not have the same safety characteristics as the original might create shock, fire or other hazards.
- NOTE: Connect the oven to a 20 A. When connecting the oven to a 15 A, make sure that circuit breaker can operate.
- 12. Never touch any circuit wiring with your hand nor with uninsulated tool during operation.

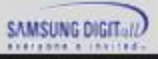

## **General Specification**

- Dual cook mode
- Full size inner glass
- Pop-up dial & Touch glass
- Large capacity
- Precise temperature control
- Energy Efficiency A grade

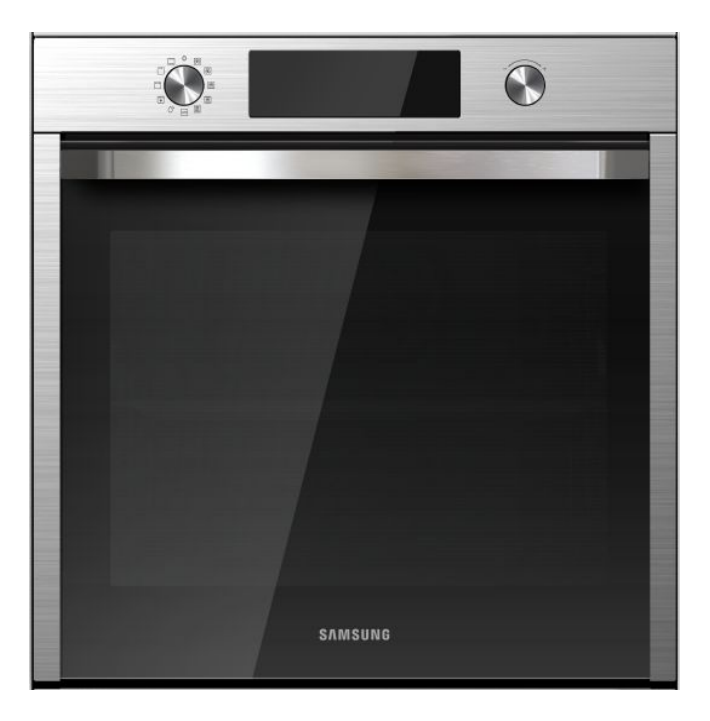

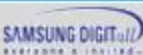

## 2-1. Features

# **Concept : Dual cook mode**

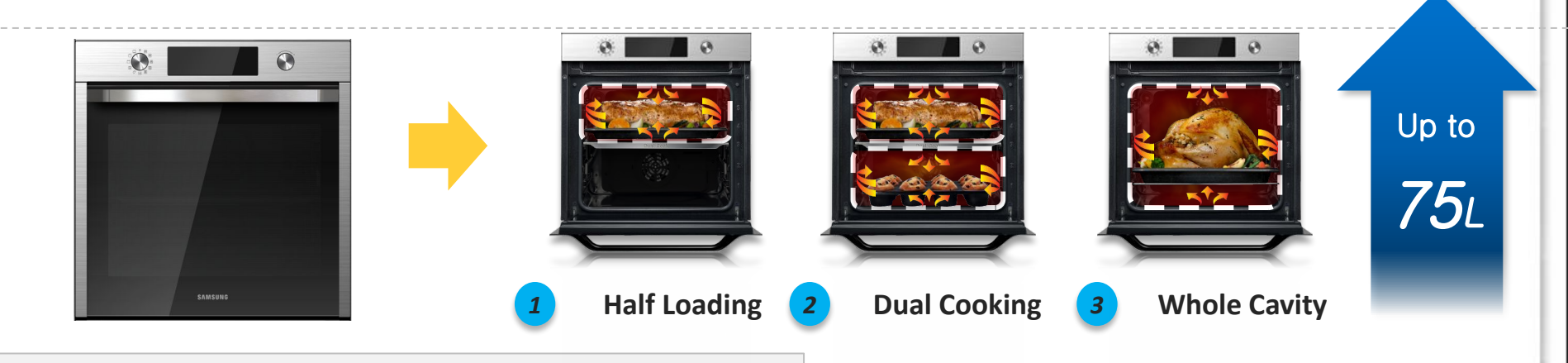

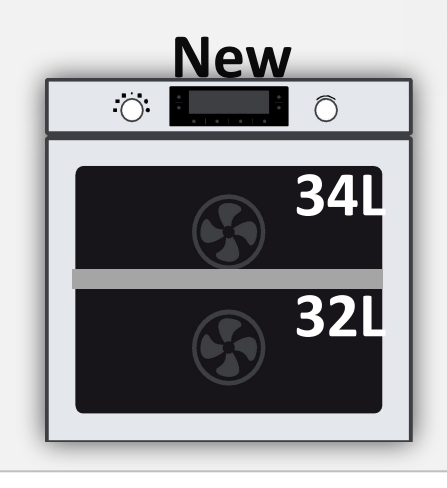

## **Bigger upper cavity size!**

Has a massive 75 liter capacity.

So, for family meals or parties, you can cook multiple dishes at once, like trays of cookies or casserole dishes.

6

### **2-2. Features**

# **Concept : Precise temperature control**

Always precisely the right cooking temperature for optimal results.

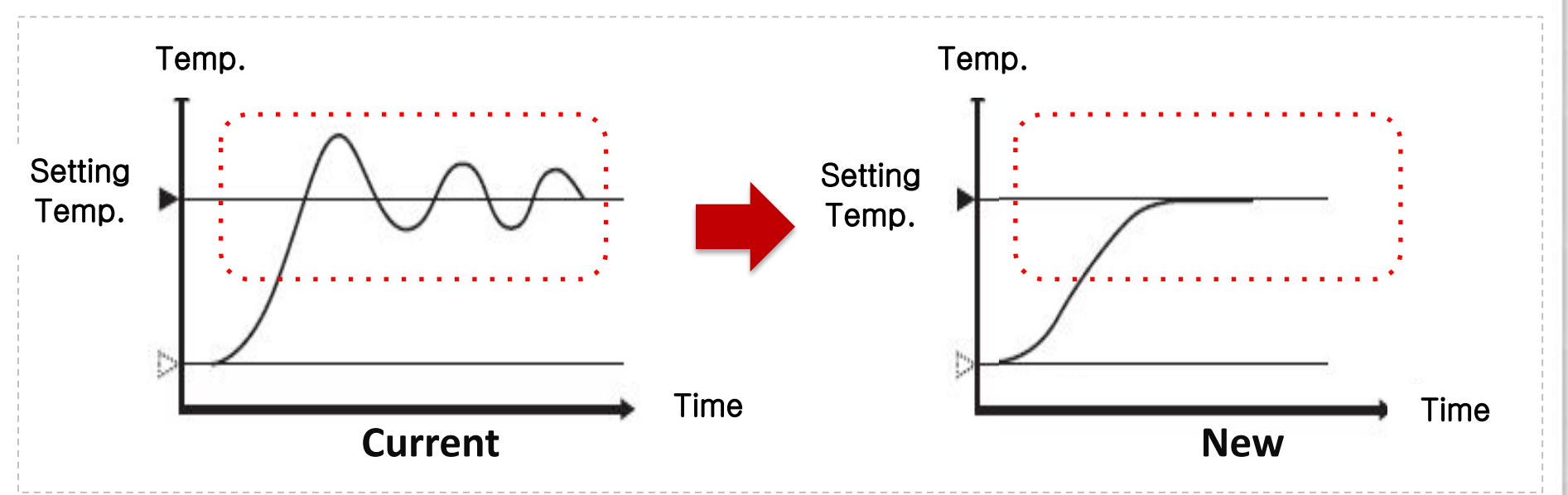

As professional chefs know, having a consistent oven temperature is essential for perfectly cooked meals - from moist cakes to tender meats.

The Precise temperature control feature monitors and adjusts heat levels during cooking to maintain an extremely precise temperature. and eliminate over or under-cooked food.

### So you can be sure your dishes are cooked exactly how you want – every time.

# **Features and Specifications**

## **2-3. Control Panel**

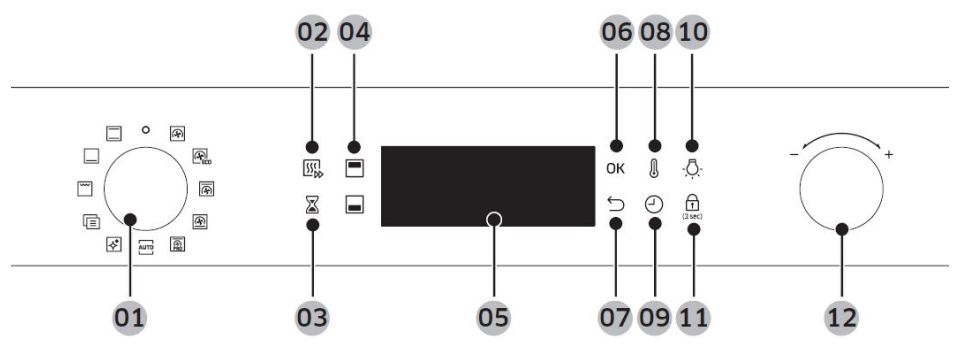

| 01 Mode selector              | Turn to select a cooking mode or function.                                                                                                    |
|-------------------------------|----------------------------------------------------------------------------------------------------|
| 02 Fast preheat               | <ul> <li>Fast Preheat heats the oven fast to a set temperature.</li> <li>Press to toggle on or off the Fast Preheat option.</li> <li>Available only with Single mode.</li> <li>Disabled for temperatures set at less than 100 °C.</li> </ul>    |
| 03 Timer                      | Timer helps you check the time or operating duration while cooking.                                                                                                    |
| 04 Upper/Lower<br>Compartment | The indicators turn on when the divider is inserted. You can choose Upper or Lower for your recipe.                                                                                                    |
| 05 Display                    | Shows necessary information of selected modes or settings.                                                                                                    |
| <b>06</b> OK                  | Press to confirm your settings.                                                                                                    |
| 07 Back                       | Cancel current settings, and return to the main screen.                                                                                                    |
| 08 Temperature                | Use to set the temperature.                                                                                                    |
| 09 Cooking time               | Press to set the cooking time.                                                                                                    |
| 10 Oven light                 | Press to turn the internal light on or off. The oven light turns on<br>automatically when the door is open or when the oven operation<br>starts. And it turns off automatically after a certain period of<br>inactivity in order to save power. |
| 11 Child lock                 | To prevent accidents, Child lock disables all controls.<br>Hold down for 3 seconds to activate, or hold down for 3 seconds<br>again to deactivate the lock on the control panel.                                                                |

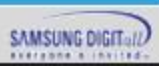

8

## 2-4. Accessory

Availability of accessories with an asterisk (\*) depends on the oven model.

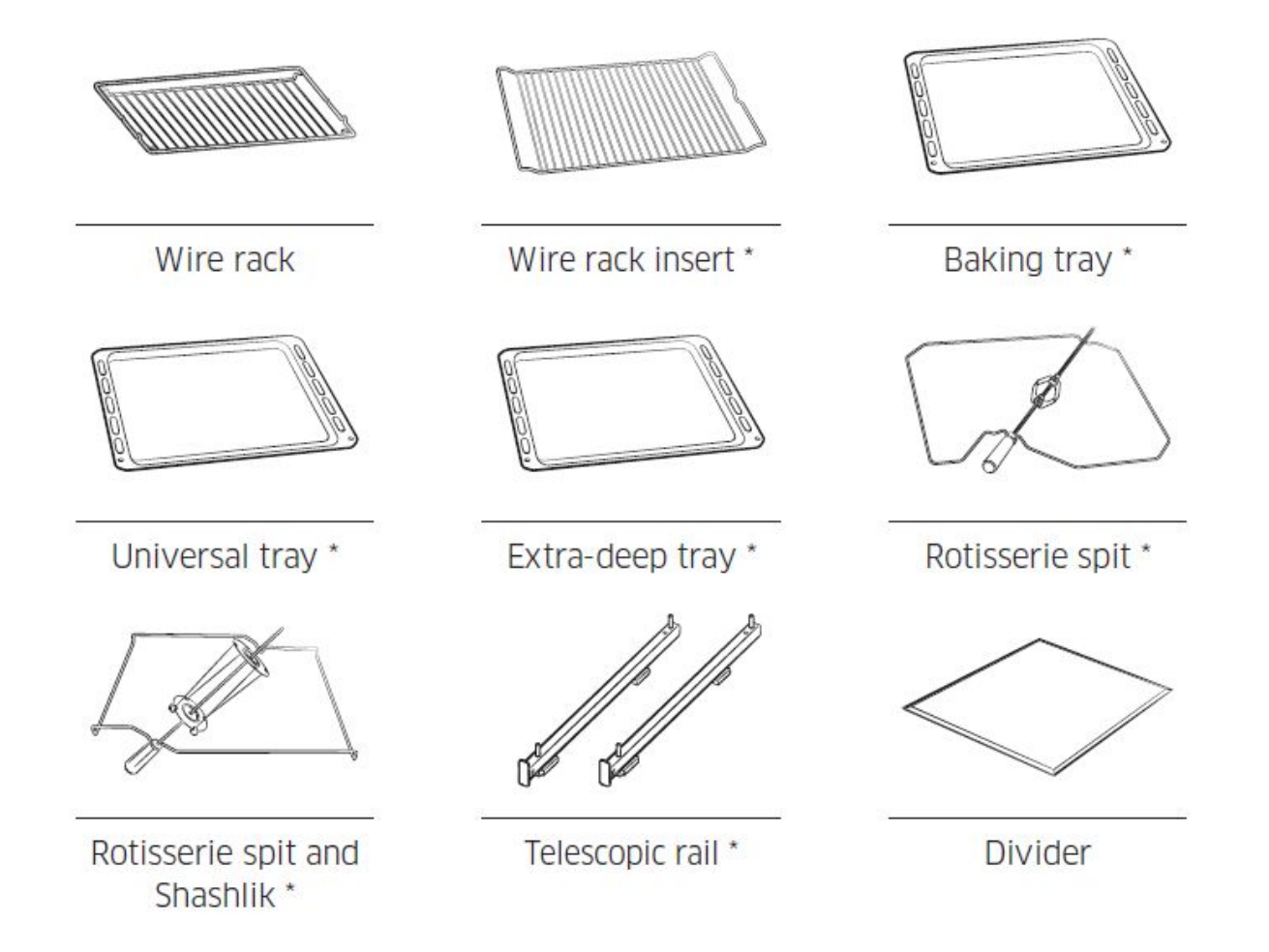

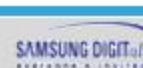

### 2-4. Accessory

#### Availability of accessories with an asterisk (\*) depends on the oven model.

| Part Name                      | Use of accessory                                                                                                    |
|--------------------------------|----------------------------------------------------------------------------------------------------|
| Wire rack                      | The wire rack is designed for grilling and roasting.                                                                                                    |
| Wire rack insert *             | The wire rack insert is used with the tray, and prevents liquid from dropping onto the bottom of the oven.                                                                                                    |
| Baking tray *                  | The baking tray (depth: 20 mm) is used to bake cakes, cookies, and other pastries.                                                                                                    |
| Universal tray *               | The universal tray (depth : 30 mm) is used for cooking and roasting. Use the wire-tray insert to prevent liquid from dropping onto the bottom of the oven.                                                           |
| Extra-deep tray *              | The extra-deep tray (depth: 50 mm) is used for roasting with or without the wire-tray insert.                                                                                                    |
| Rotisserie spit *              | The rotisserie spit is used for grilling food such as chicken. Use the rotisserie spit only in Single mode at level 4 where the spit adapter is available. Unscrew the spit handle to remove while grilling.         |
| Rotisserie spit and Shashlik * | Put the tray at rack position 1 to collect cooking juices, or on the bottom of the oven for a large serving of meat. It is recommended to use the spit accessories for meat under 1.5 kg.                            |
| Telescopic rails *             | Use the telescopic rail plate to insert the tray as follows:<br>1. Stretch the rail plate out from the oven.<br>2. Put the tray on the rail plate and slide the rail plate into the oven.<br>3. Close the oven door. |
| Divider                        | The divider is designed to separate the oven in two compartments. Use the divider with Dual cook mode.                                                                                                    |

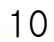

# **Features and Specifications**

## 2-4. Accessory

#### Level of side runners

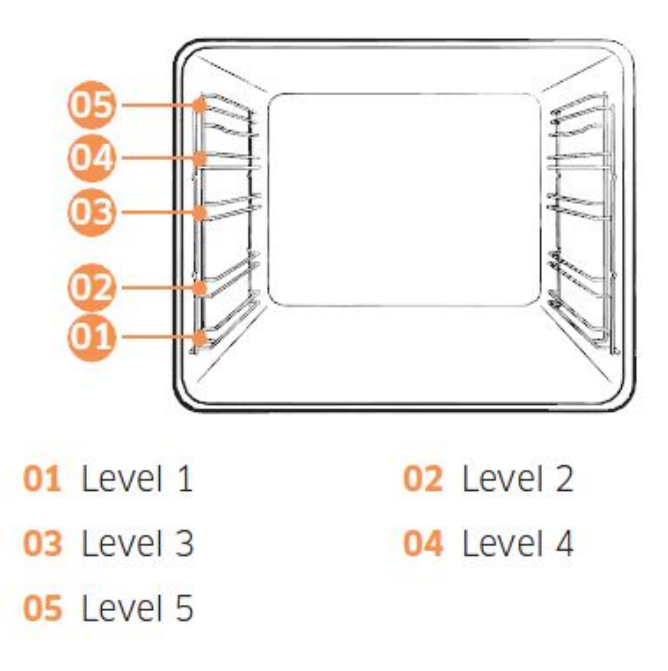

Insert the accessory to the correct position inside of the oven.

• Allow at least a 1 cm space from the accessory and the bottom of the oven, and from any other accessory.

• Take caution in removing cookware and/or accessories out of the oven. Hot meals or accessories can cause burns.

• The accessories may be deformed while they are gaining heat. Once they have cooled down, they will recover their original appearance and performance.

11

# **Features and Specifications**

| Basic Information   | BASIC MODEL               | NEW MODEL                 |
|---------------------|---------------------------|---------------------------|
| Model Name          | NV75J5540RS               | NV75K5541RS               |
| Model Type Install  | Single Built-in           | Single Built-in           |
| Design              | Grand Arche               | Grand Arche               |
| Main sales point    | Dual cook mode            | Dual cook mode            |
| Oven Features       | BASIC MODEL               | NEW MODEL                 |
| Cavity Interior     | Enamel                    | Enamel                    |
| Oven Colors         | STSS                      | STSS                      |
| Oven Doors          | Triple                    | Triple                    |
| Door Opening        | Drop Down, Soft Close     | Drop Down                 |
| Oven Light          | 2EA                       | 2EA                       |
| Oven Light Position | Top, Side                 | Top, Side                 |
| Control Method      | Pop-up dial & Touch glass | Pop-up dial & Touch glass |
| Cleaning Method     | Catalytic, Steam          | Catalytic, Steam          |
| Grill Heater Type   | Swing                     | Swing                     |

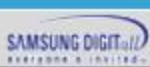

| Electric Features           | BASIC MODEL   | NEW MODEL     |
|-----------------------------|---------------|---------------|
| Upper Grill (In/Out)        | 1600W / 1100W | 1600W / 1100W |
| Bottom                      | 1100W         | 1100W         |
| Convection                  | 1200W / 1200W | 1200W / 1200W |
| Steam Generator             | -             | -             |
| Cooking Mode                | BASIC MODEL   | NEW MODEL     |
| Single Mode 1. Convection   | Yes           | Yes           |
| 2. Conventional             | Yes           | Yes           |
| 3. Top heat + convection    | Yes           | Yes           |
| 4. Bottom heat + convection | Yes           | Yes           |
| 5. Large grill              | Yes           | Yes           |
| 6. Eco grill                | Yes           | Yes           |
| 7. Fan grill                | No            | No            |
| 8. Bottom heat              | Yes           | Yes           |
| 9. Pro-Roasting             | Yes           | Yes           |
| 10. Intensive cook          | No            | No            |
| 11. Eco convection          | Yes           | Yes           |

| Cooking Mode |                             | BASIC MODEL | NEW MODEL |
|--------------|-----------------------------|-------------|-----------|
| Upper Mode   | 1. Convection               | Yes         | Yes       |
|              | 2. Top heat + convection    | Yes         | Yes       |
|              | 3. Large grill              | Yes         | Yes       |
|              | 4. Eco grill                | No          | No        |
|              | 5. Fan grill                | No          | No        |
| Lower Mode   | 1. Convection               | Yes         | Yes       |
|              | 2. Bottom heat + convection | Yes         | Yes       |
|              | 3. Bottom heat              | Yes         | Yes       |

| Oven function        | BASIC MODEL | NEW MODEL  |
|----------------------|-------------|------------|
| Auto cook            | Yes (50EA)  | Yes (50EA) |
| Fast Preheating      | Yes         | Yes        |
| Crispy               | No          | No         |
| Clock                | Yes         | Yes        |
| Cooking time         | Yes         | Yes        |
| End time & Delay end | Yes         | Yes        |
| Timer                | Yes         | Yes        |
| Oven Temp            | Yes         | Yes        |
| Child Lock           | Yes         | Yes        |
| Oven Light On/Off    | Yes         | Yes        |
| Sound On/Off         | Yes         | Yes        |
| Pyrolytic Cleaning   | Yes         | Yes        |
| Steam Cleaning       | Yes         | Yes        |
| Catalytic Cleaning   | No          | No         |
| Descaling            | No          | No         |
| Language Option      | No          | No         |
| Wi-Fi                | No          | No         |
| Favourites           | No          | No         |
| Meat Probe Cooking   | No          | No         |

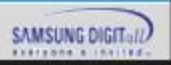

15

| Accessory                             | BASIC MODEL     | NEW MODEL       |
|---------------------------------------|-----------------|-----------------|
| Divider                               | 1EA             | 1EA             |
| Wire rack                             | 1EA             | 1EA             |
| Wire rack insert                      | -               | 1EA             |
| Baking tray                           | -               | -               |
| Universal tray                        | 2EA             | 1EA             |
| Extra-deep tray                       | -               | -               |
| Rotisserie spit                       | -               | -               |
| Shashlik                              | -               | -               |
| Telescopic rails                      | Yes             | Yes             |
| Meat probe                            | -               | -               |
| Model information                     | BASIC MODEL     | NEW MODEL       |
| Power Source                          | 230-240V~ 50Hz  | 230-240V~ 50Hz  |
| Output Power                          | 3650 – 3950W    | 3650 – 3950W    |
| Oven Capacity                         | 75L             | 75L             |
| Energy Class                          | A               | А               |
| Oven Weight (Net / Gross)             | 41.3kg / 44.1kg | 41.0kg / 43.7kg |
| Oven Outside Dimension<br>(W x H x D) | 595 x 595 x 566 | 595 x 595 x 566 |

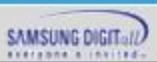

### 3-1. How to install the oven

#### **IMPORTANT**

Any electrical installation work must be carried out by a qualified electrician / competent person. The oven must be installed according to the instructions supplied.

#### Safety Instructions for the Installer

Protection against access to live parts must be guaranteed by the installation.

The unit in which the appliance is fitted must satisfy the requirements of DIN 68930 in respect

of stability. This oven must be installed by qualified personnel to the relevant Standards.

This oven is heavy. Take care when moving it. Remove all packaging, both inside and outside

the oven before using the oven. Do not attempt to modify the oven in any way.

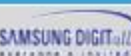

## **3-2.** The work in the low cabinet

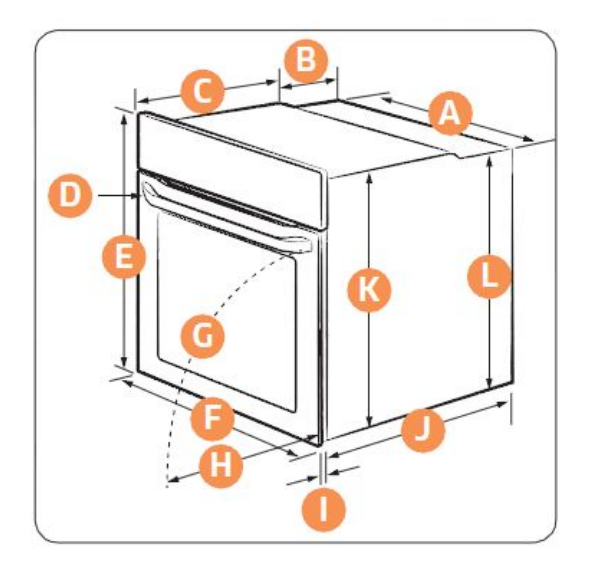

| Oven (I | mm)     |    |          |
|---------|---------|----|----------|
| Α       | 560     | G  | Max. 476 |
| В       | 175     | Н  | Max. 464 |
| С       | 370     | I. | 21       |
| D       | Max. 50 | J  | 545      |
| E       | 595     | К  | 572      |
| F       | 595     | L  | 550      |

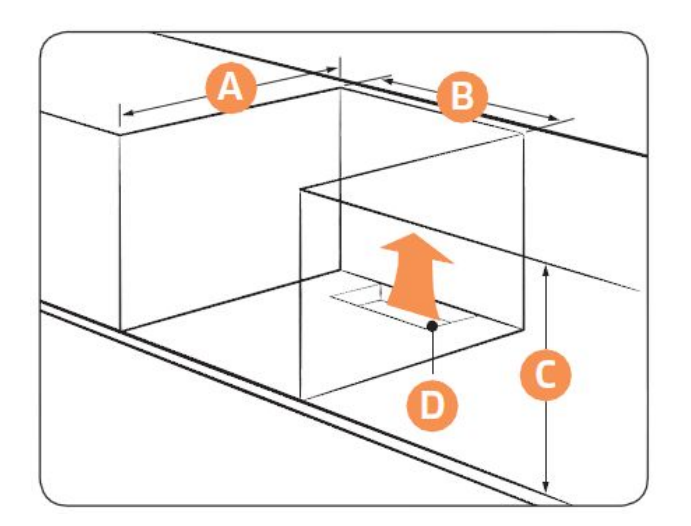

#### Under-sink cabinet (mm)

| Α | Min. 550          |
|---|-------------------|
| В | Min. 560          |
| С | Min. 600          |
| D | Min 460 x Min. 50 |

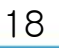

## **3-3. The work in the high cabinet**

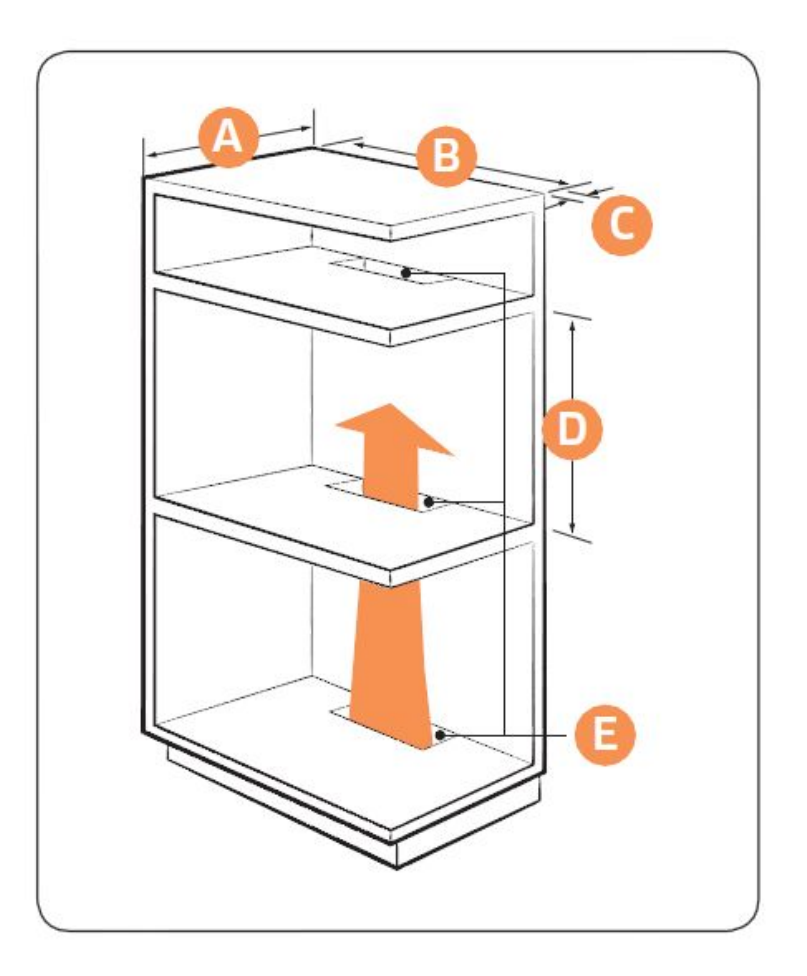

Built-in cabinet (mm)

| Α | Min. 550            |
|---|---------------------|
| В | Min. 560            |
| C | Min. 60             |
| D | Min. 590 - Max. 600 |
| E | Min 460 x Min. 50   |

## **3-4.** Caution during installation

Do not open the oven door on the floor.

Secure at least 3 mm of gap in the picture so that the door opens and closes smoothly.

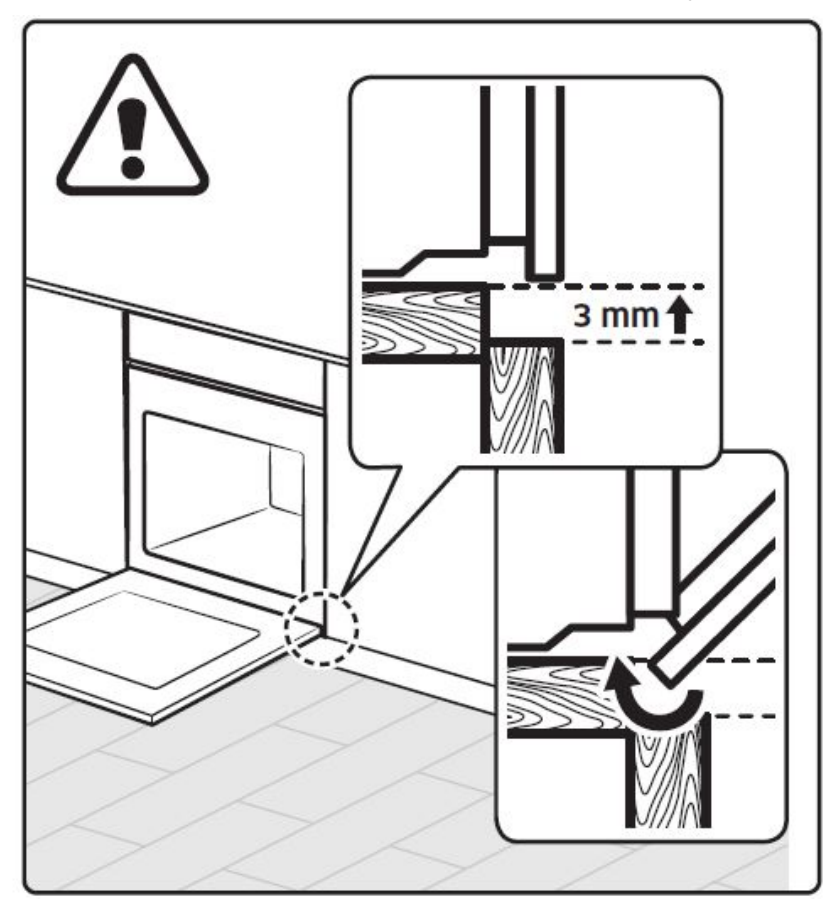

SAMSUNG DIGIT

## **3-5.** Power connection

- Connecting the oven to the power supply (H05VV-F, H05RR-F, Min 1.5m, 1.5~2.5 mm<sup>2</sup>)
- Connections

Electrical connections must be made as per the connection plate fixed to the back of the appliance, by an electrical fitter who must ensure that the appliance has been connected up in accordance with fitting instructions and local regulations.

Where the appliance is not connected to the mains electricity supply by a plug, an omni polar cutout device (with a contacts gap of at least 3 mm) must be fitted on the supply side of the connection to meet safety requirements.

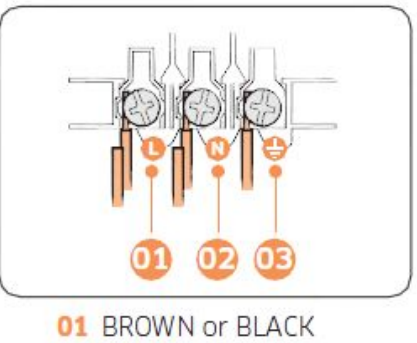

```
02 BLUE or WHITE
03 YELLOW and GREEN
```

NOTE: When power is connected, the electronics of the oven are initialized; this neutralizes the lighting for a few seconds. The electric cable (H05 RR-F or H05VV-F) must be long enough for it to be connected to the built - in oven standing on the floor in front of its unit.

Open the back cover of the oven at the bottom (using a flat - bladed screwdriver), completely unscrew the connection  $(\bot)^v$  and the cable clamp before fitting the conducting wires into the appropriate terminals.

- The earth wire must be connected to the terminal of the oven.

If the oven is connected to the power supply by a plug, this must remain accessible once the oven has been fitted.

SAMSUNG DIGIT

# Function

## 4-1. Cooking Mode

| Cooking Mode             | Use of cooking mode                                                                                                    |
|--------------------------|----------------------------------------------------------------------------------------------------|
| Convection               | The rear heating element generates heat, which is evenly distributed by the convection fan.<br>Use this mode for baking and roasting on different levels at the same time.                                                                                                    |
| Conventional             | The heat is generated from the top and bottom heating elements. This function should be used for standard baking and roasting for most types of dishes.                                                                                                    |
| Top heat + convection    | The top heating element generates heat, which is evenly distributed by the convection fan.<br>Use this mode for roasting that requires a crispy top (for example, meat or lasagne).                                                                                                    |
| Bottom heat + convection | The bottom heating element generates heat, which is evenly distributed by the convection fan. Use this mode for pizza, bread, or cake.                                                                                                    |
| Large grill              | The large-area grill emits heat. Use this mode for browning the tops of food (for example, meat, lasagne, or gratin).                                                                                                    |
| Eco grill                | The small-area grill emits heat. Use this mode for food that requires less heat, such as fish and filled baguettes.                                                                                                    |
| Bottom heat              | The bottom heating element generates heat. Use this mode at the end of baking or cooking to brown the bottoms of a quiche or pizza.                                                                                                    |
| Pro-Roasting             | Pro-Roasting runs an automatic pre-heating cycle until the oven temperature reaches 220 ° C. Then, the top heating element and the convection fan start operating to sear food such as meat. After searing, the meat will be cooked at low temperatures. Use this mode for beef, poultry, or fish. |
| Eco convection           | Eco Convection uses the optimized heating system to save energy while cooking. The cooking times slightly increases, but the cooking results remain the same. Note that this mode does not require preheating.                                                                                     |

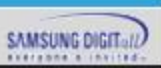

# Function

## **4-2. Special Function**

| Special Function | Use                                                                  |
|------------------|----------------------------------------------------------------------|
| Fast preheat     | Enable this option to fast preheat the oven up to a set temperature. |
| Keep warm        | Use this only for keeping foods warm that have just been cooked.     |
| Plate warm       | Use this for warming dishes or ovenware.                             |

## 4-3. Steam Cleaning

Function

Steam cleaning is useful for cleaning light soiling with steaming.

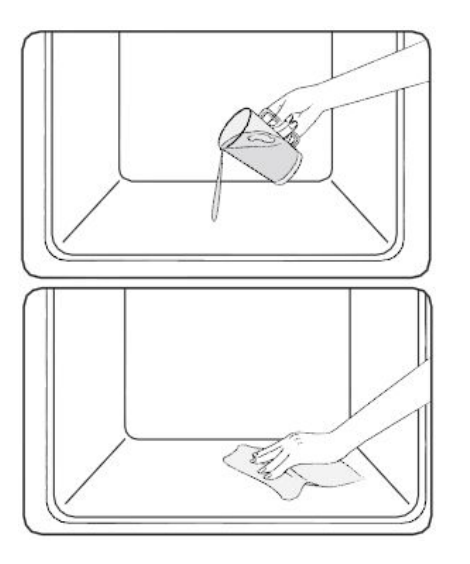

- 1. Pour 400 ml (3/4 pint) of water onto the bottom of the oven and close the oven door.
- 2. Select the steam cleaning function.
- Steam cleaning use about 26min.
   Make sure do not open the door during the cleaning cycle.
- 4. Use a dry cloth to clean inside the oven.

#### **% CAUTION & INFORMATION**

- 1. Do not open the door before the cycle is complete. The water inside the oven is very hot, and it can cause a burn.
- 2. If the oven is heavily soiled with grease, for example, after roasting or grilling, it is recommended to remove stubborn soils manually using a cleaning agent before activating Steam cleaning.
- 3. Leave the oven door ajar when the cycle is complete.

This is to allow the interior enamel surface to dry thoroughly.

4. While the oven is hot inside, auto cleaning is not activated. Wait until the oven cools down, and try again.

SAMSUNG DIGIT

## **5-1. Information Codes**

Change the current time to 0:00 and press [Timer] and [Back] key for 5 seconds at the same time. You can check the recent 5 information codes in the display.

But, if the oven turns off, the stored information codes are deleted. [Timer] and [Back] key for 5 seconds at the same time to return to 'normal display mode'.

| Code | Meaning                                                                                            |  |
|------|----------------------------------------------------------------------------------------------------|--|
| C-d1 | Door lock malfunctions                                                                             |  |
| C-20 | Sensor malfunctions                                                                                |  |
| C-21 |                                                                                                    |  |
| C-22 |                                                                                                    |  |
| C-F1 | Only occurs during EEPROM Read/<br>Write                                                           |  |
| C-FO | If there is no communication<br>between the main PCB and sub PCB                                   |  |
| C-F2 | Occurs when a communication<br>problem is maintained between the<br>Touch IC <-> Main or Sub micom |  |

| Code | Meaning                                                                                                    |  |
|------|----------------------------------------------------------------------------------------------------|--|
| C-d0 | Button problem<br>Occurs when a button is pressed ar<br>held for a period of time.                                                  |  |
| -dC- | If the divider is removed during<br>cooking in Dual cook mode.<br>If the divider is inserted during<br>cooking in Single cook mode. |  |
| S-01 | From 245 °C to Max - 4 hours                                                                                                    |  |

25

## **5-2. Thermo cut-out**

Two pieces of thermo cut-out are mounted in order to monitor abnormal operation of the oven and make the oven stop safely.

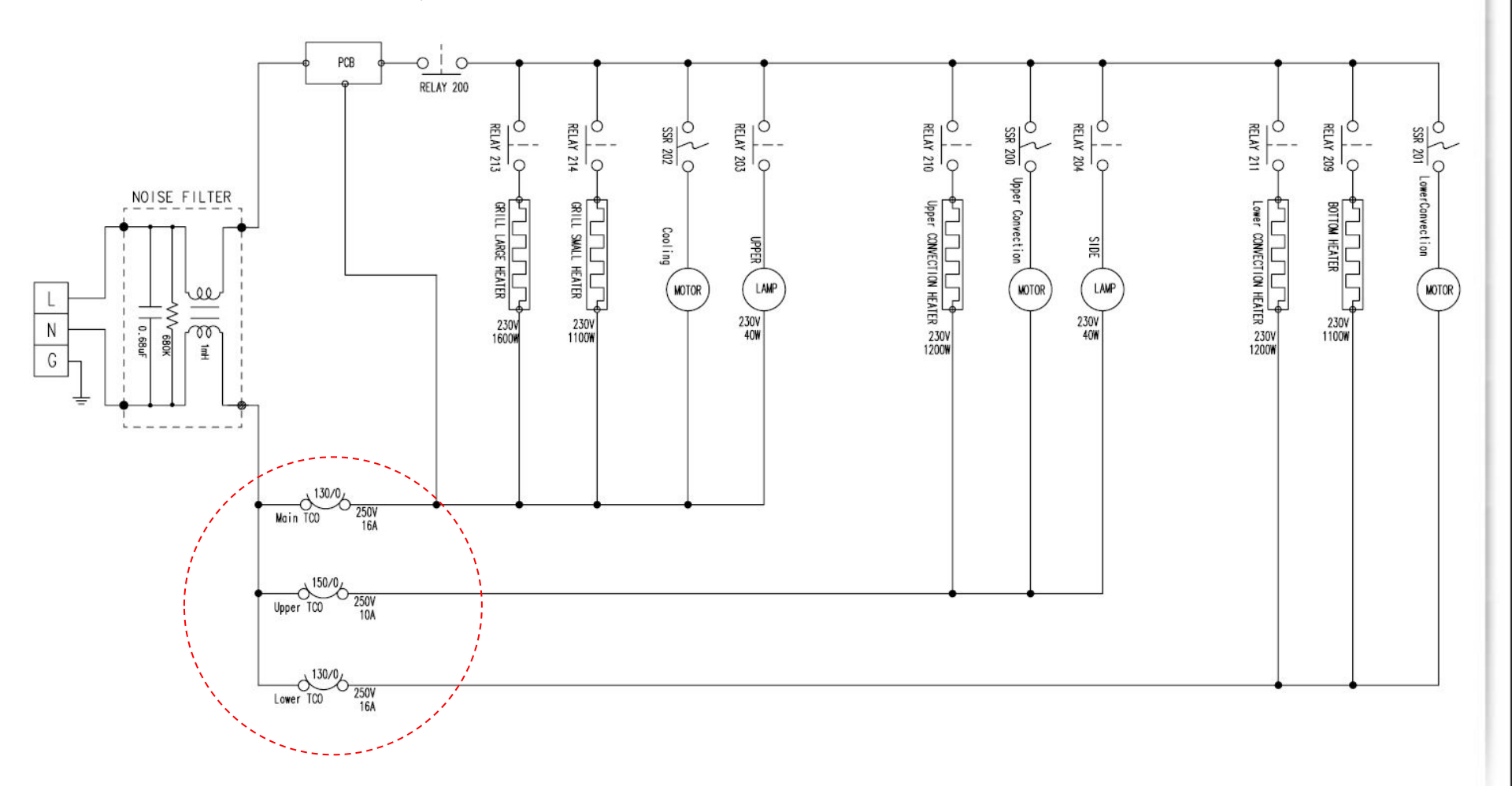

SAMSUNG DIGITall

## 5-3. PCB

The operating power of Main PCB performs stable operation at a large range of Input Power from 100V to 270V with applied to SMPS circuits.

Also, it automatically makes power off in SMPS against abnormal operation and parts short of PCB inside. When problem occur inside SMPS, the fuse is shorted and protects circuits.

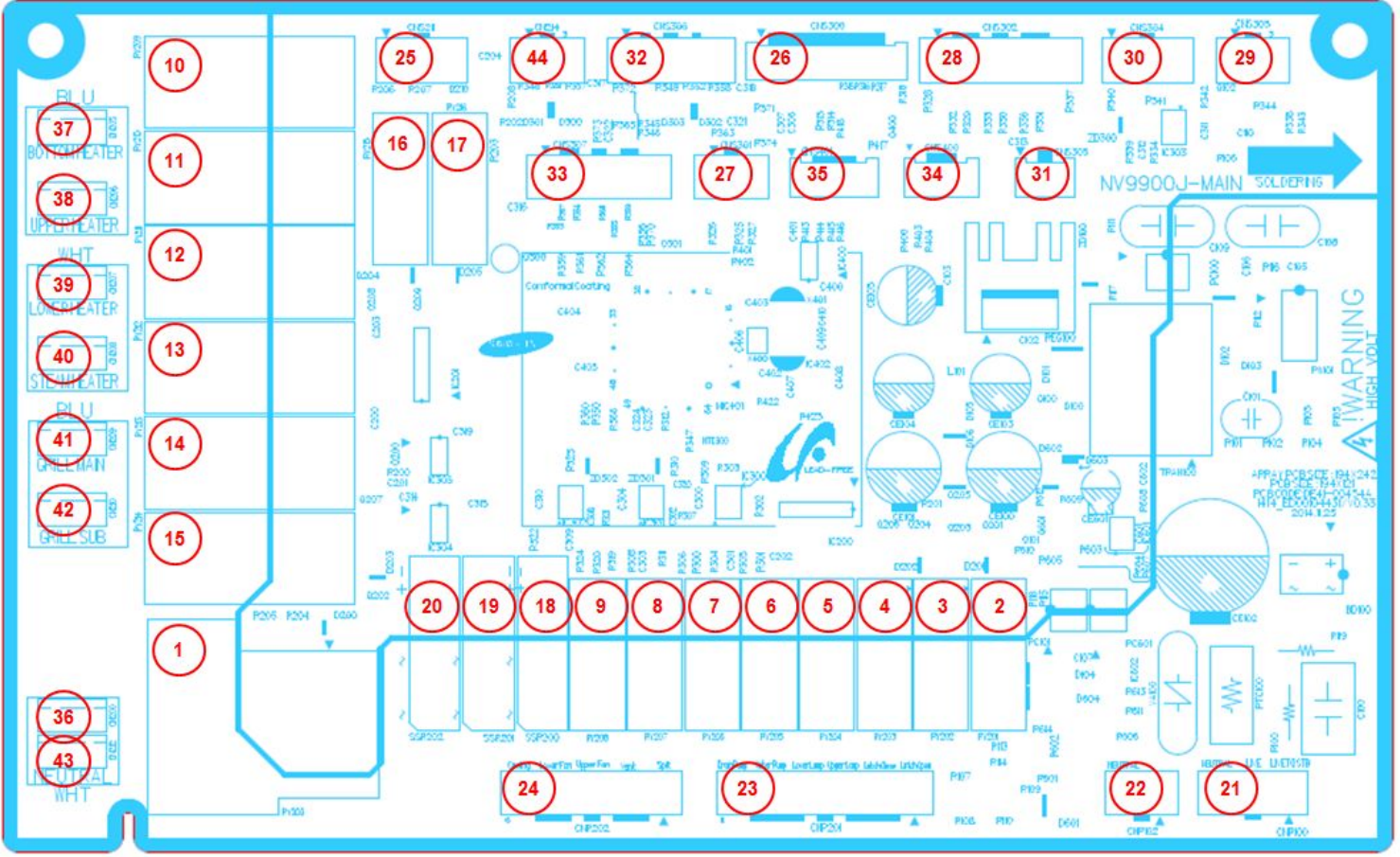

27

SAMSUNG DIGIT:

# **Service Information**

## 5-3. PCB

| No | Parts Number | Parts Name                                                           | NV75K5541RS |
|----|--------------|----------------------------------------------------------------------|-------------|
| 1  | RY200        | Source Relay                                                         | 0           |
| 2  | RY201        | Latch Open Relay                                                     | 0           |
| 3  | RY202        | Latch Close Relay                                                    | 0           |
| 4  | RY203        | Upper Lamp Relay                                                     | 0           |
| 5  | RY204        | Lower Lamp Relay                                                     | X           |
| 6  | RY205        | Water Pump Relay                                                     | X           |
| 7  | RY206        | DRAIN Relay                                                          | X           |
| 8  | RY207        | SPIT Relay                                                           | X           |
| 9  | RY208        | VENT Relay                                                           | X           |
| 10 | RY209        | BOTTOM HEATER Relay                                                  | 0           |
| 11 | RY210        | UPPER HEATER Relay                                                   | 0           |
| 12 | RY211        | LOWER HEATER Relay                                                   | x           |
| 13 | RY212        | STEAM HEATER Relay                                                   | X           |
| 14 | RY213        | GRILL MAIN Relay                                                     | 0           |
| 15 | RY214        | GRILL SUB Relay                                                      | 0           |
| 16 | RY215        | WATER VALVE-DC Relay                                                 | X           |
| 17 | RY216        | Model Option Relay                                                   | X           |
| 18 | SSR200       | UPPER FAN Relay                                                      | X           |
| 19 | SSR201       | LOWER FAN Relay                                                      | 0           |
| 20 | SSR202       | COOLING Relay                                                        | 0           |
| 21 | CNP100       | Power Connector (LED Model)<br>MAIN-STB power Connecting (LCD Model) | 0           |
| 22 | CNP102       | Power Connector (LCD Model)                                          | X           |

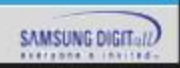

28

# **Service Information**

## 5-3. PCB

| No | Parts Number | Parts Name                            | NV75K5541RS |
|----|--------------|---------------------------------------|-------------|
| 23 | CNP201       | RELAY Connector - AC                  | 0           |
| 24 | CNP202       | RELAY Connector - AC                  | 0           |
| 25 | CNS211       | RELAY Connector - DC                  | X           |
| 26 | CNS300       | SUB PBA Connector                     | 0           |
| 27 | CNS301       | MEAT PROBE Connector                  | 0           |
| 28 | CNS302       | LATCH MODULE & DOOR SENSING Connector | 0           |
| 29 | CNS303       | STEAM TEMP Connector                  | X           |
| 30 | CNS304       | VAPOR SENSOR Connector                | X           |
| 31 | CNS305       | DOOR Sensing Connector                | 0           |
| 32 | CNS306       | Divide & Temp Sensor Connector        | 0           |
| 33 | CNS307       | WATER&STEAM LEVEL SENSING Connector   | X           |
| 34 | CNS400       | RENESAS ON Board Writing Connector    | 0           |
| 35 | CNS401       | SMART TEST Connector                  | 0           |
| 36 | CN200        | NEUTRAL Terminal Tab                  | 0           |
| 37 | CN205        | BOTTON HEATER Terminal Tab            | 0           |
| 38 | CN206        | UPPER HEATER Terminal Tab             | 0           |
| 39 | CN207        | LOWER HEATER Terminal Tab             | X           |
| 40 | CN208        | STEAM HEATER Terminal Tab             | X           |
| 41 | CN209        | GRILL MAIN Terminal Tab               | 0           |
| 42 | CN210        | GRILL SUB Terminal Tab                | 0           |
| 43 | CN212        | NEUTRAL Terminal Tab                  | 0           |
| 44 | CN214        | Model Option Connector                | X           |

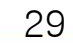

### **X** Tools for Removal and reassembly

| Tools          |                                                                                                 |  |  |
|----------------|-------------------------------------------------------------------------------------------------|--|--|
|                | <ol> <li>Tool : Nut Driver</li> <li>Type : 7mm</li> <li>Remarks : Heater bracket Nut</li> </ol> |  |  |
|                | <ol> <li>Tool : Nut Driver</li> <li>Type : 9mm</li> <li>Remarks : Convection Fan Nut</li> </ol> |  |  |
|                | <ol> <li>Tool : Longnose</li> <li>Remarks : TCO, Tube clamp</li> </ol>                          |  |  |
| Provins (CCCC) | 1. Tool : Driver<br>2. Type : (+), (-)                                                          |  |  |

### 6 - 1 Replacement of Door Assembly

% Do not remove the door glass unless for cleaning purposes.

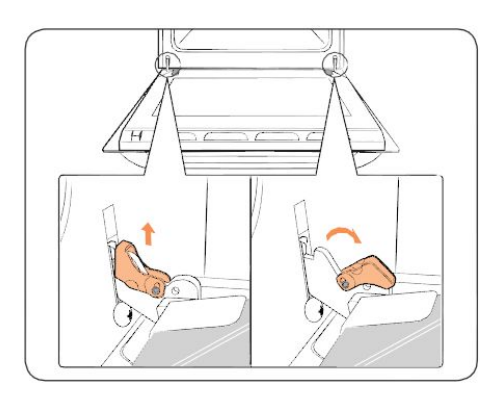

1. Open the door and flip open the clips at both hinges.

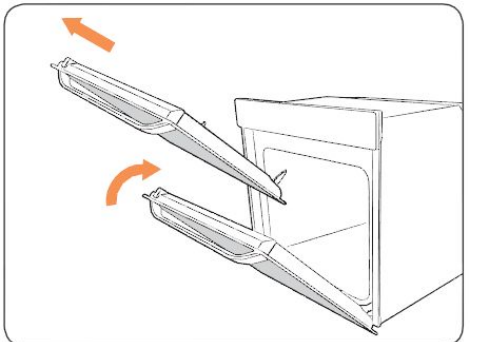

Close the door approximately 70°.
 Hold the oven door by the sides using both hands, and lift and pull upwards until the hinges are removed.

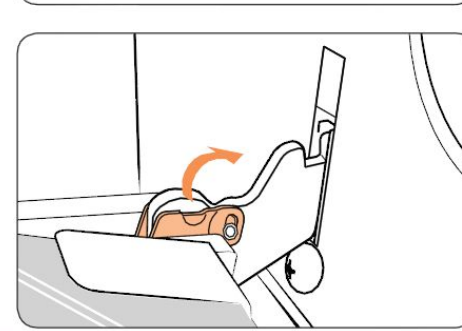

3. Clean the door with soapy water and a clean cloth.

4. When done, follow steps 1 to 2 above in the reverse order to reinstall the door. Make sure the clips are hinged on both sides.

31

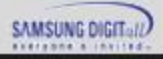

### 6 - 2 Replacement of Door Glass (3Glass)

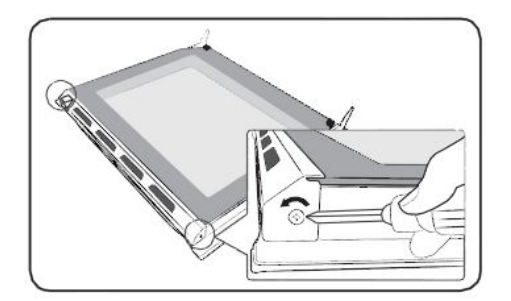

1. Use a screwdriver to remove the screws on the left and right sides.

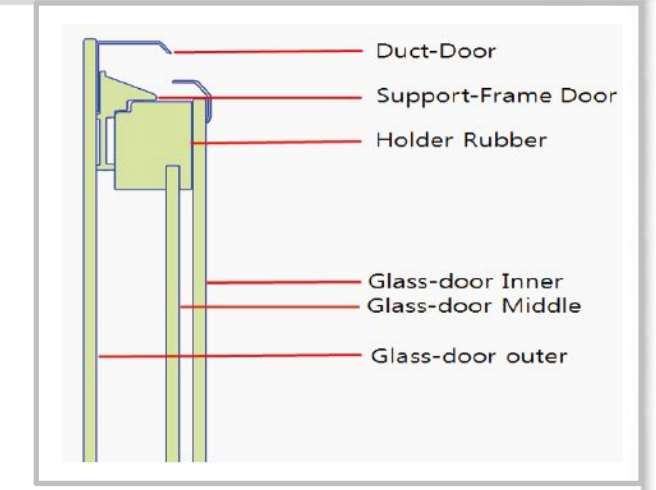

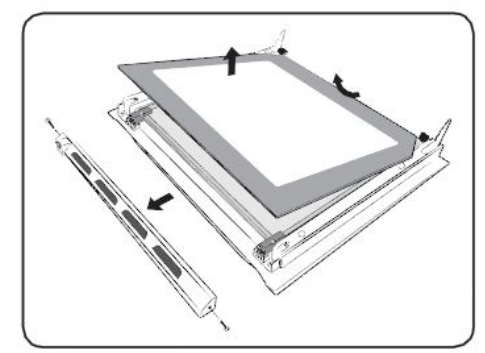

- 2. Detach the duct-door in the arrow directions.
- 3. Remove the inner-glass from the door.

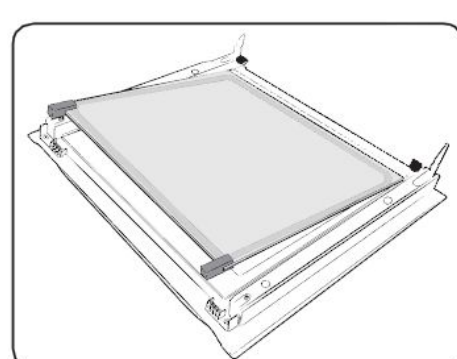

- 4. Remove the middle glass from the door in the arrow direction.
- 5. Clean the glass with soapy water and a clean cloth.

32

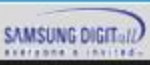

### 6 - 2 Replacement of Door Glass (3Glass)

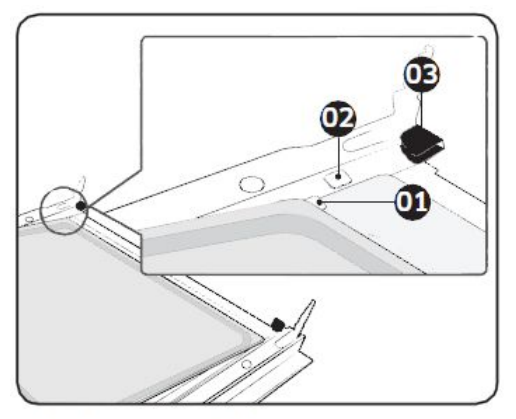

6. When done, reinsert the sheets as follows.

※ Insert sheet 2 between support clip 1 and 2, and sheet 1 into support clip 3 in this order.

- 01 Support clip 1
- 02 Support clip 2
- 03 Support clip 3

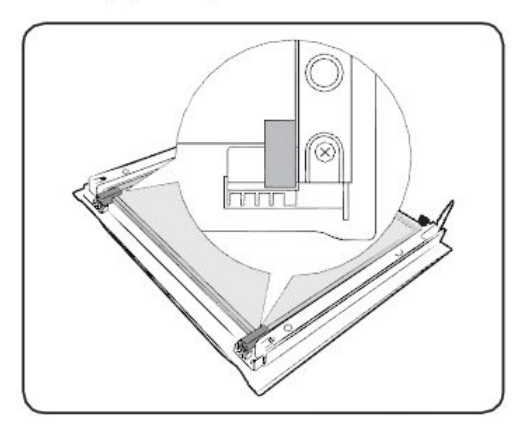

- 7. Check if the holder rubbers fit into and secure the glass sheet properly.
- 8. Follow steps 1-2 above in the reverse order to reinstall the duct-door.

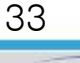

SAMSUNG DIGIT:

## 6 - 3 Replacement of the oven light (TOP)

- 1. Take off the cap by turning counterclockwise.
- 2. Remove the metal ring and the sheet ring and clean the glass cap.
- 3. If necessary, replace the bulb with 25-40 watt, 220-240 V, 300 °C heat resistant oven light bulb.
- 4. Fit the metal and the sheet ring to the glass cap.
- 5. When done, follow step 1 above in the reverse order to reinsert the glass cap.

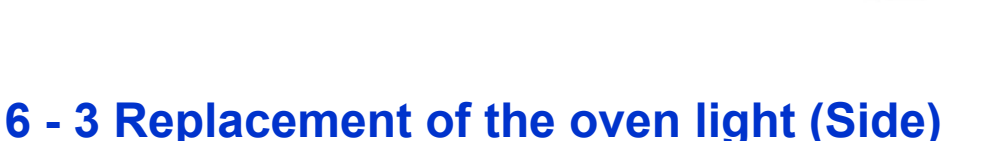

- 1. To remove the light cover, hold the lower end with one hand, insert a flat head driver between the glass and the frame and pop out the cover.
- If necessary, replace the bulb with 25-40 watt, 220-240 V, 300 °C heat - resistant oven light bulb.
- 3. Reinsert the light cover.

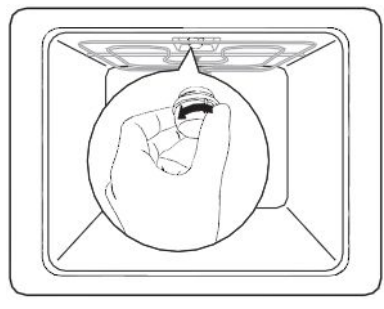

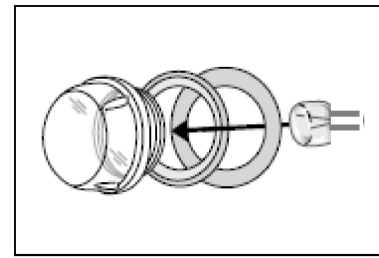

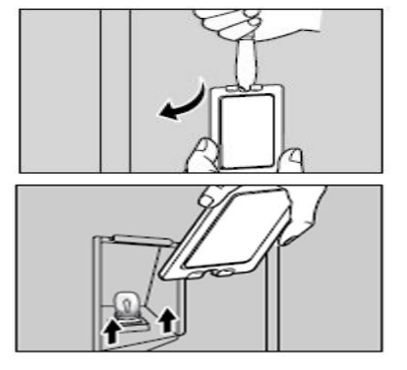

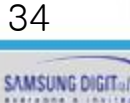

### 6 - 4 Replacement of Assy Control Box

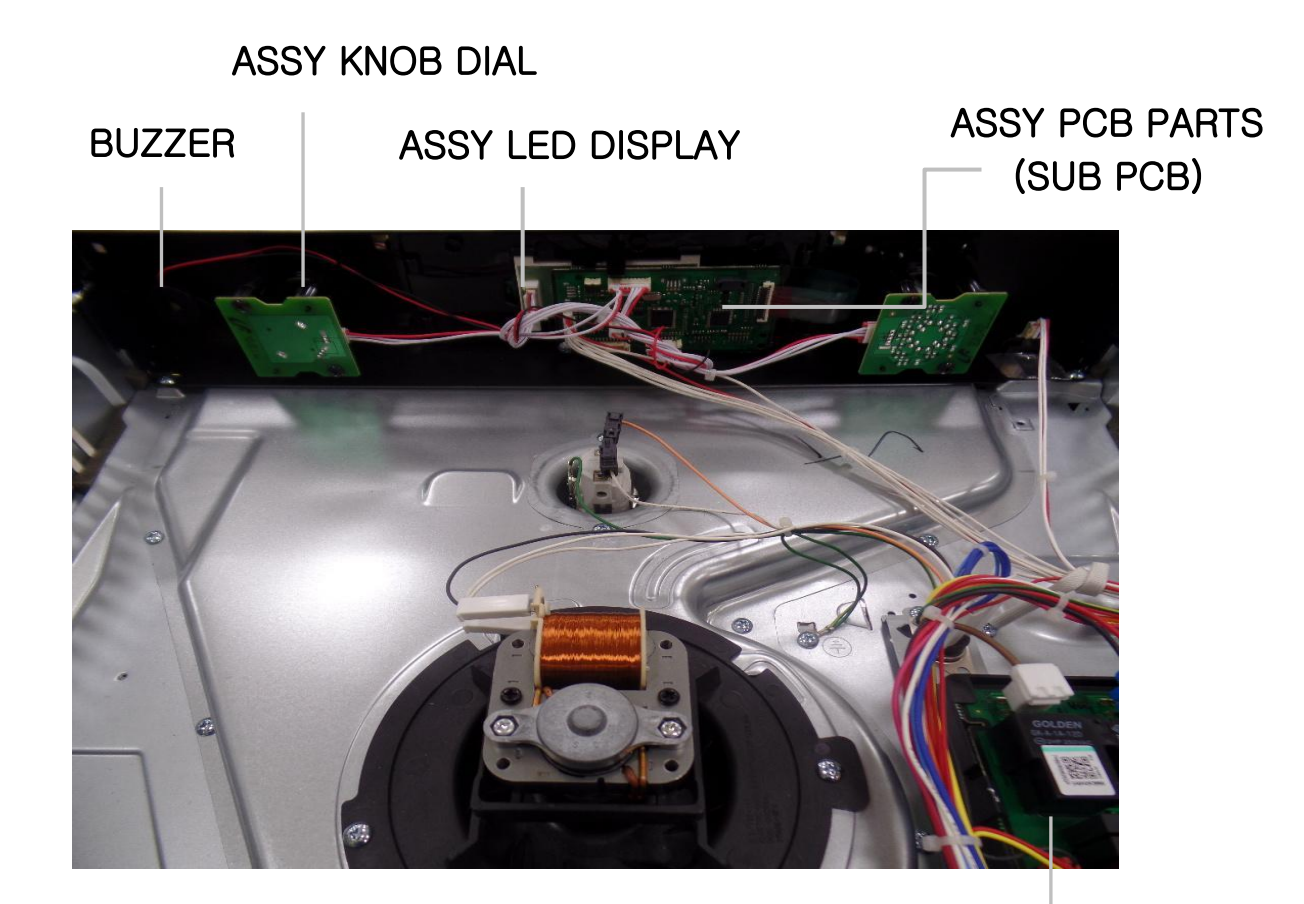

ASSY PCB PARTS MAIN

SAMSUNG DIGITal

### 6 - 4 Replacement of Assy Control Box

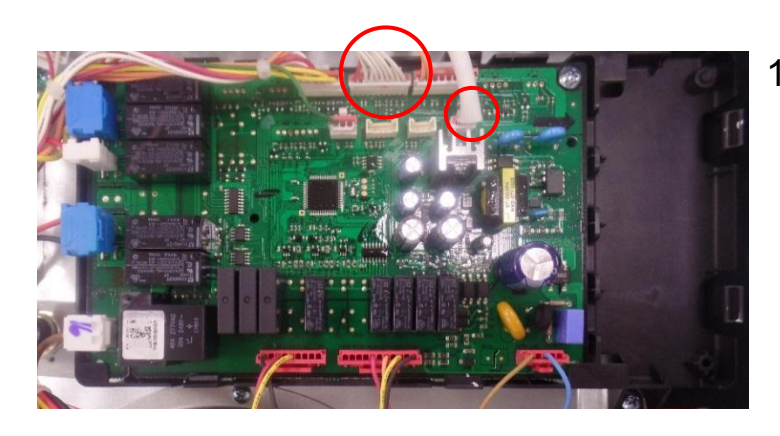

1. Remove some connectors from circled part in the picture.

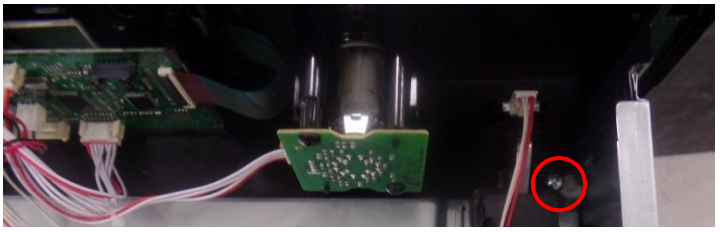

2. Remove 1 screw from the Control Box.

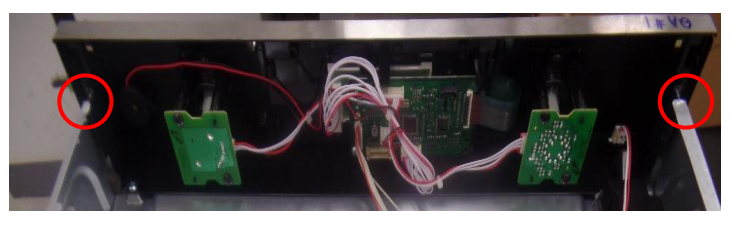

3. Remove two screws at both sides of assy control box and lift up assy control box and pull forward to separate.

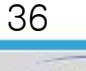
### 6 - 4 Replacement of Assy Control Box

※ Parts with Control-box

#### □ Separate Knob Dial & Holder

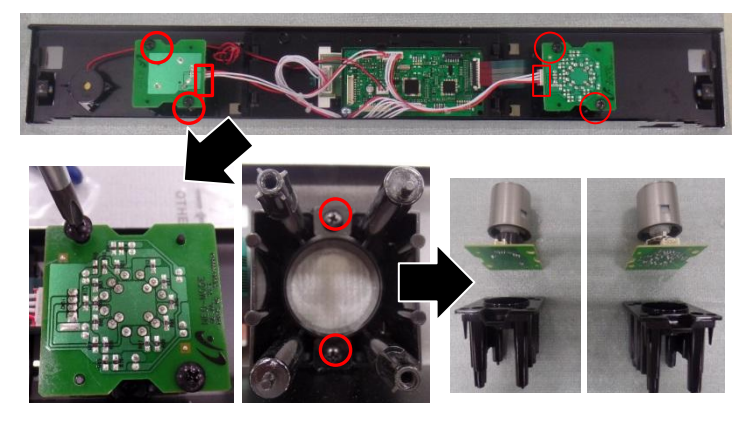

- 1. Remove 4 Screws in Knob PBA and Connectors.
- 2. Pick-up the Knob PCB.
- 3. Remove 4 Screws in Holder Knob (L/R).
- 4. Pick-up the Holder.

#### □ Separate Assy-Buzzer

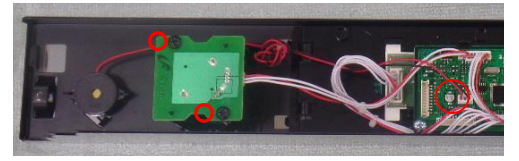

- 1. Remove Connector
- 2. Bending Bracket straightly.
- 3. Remove 4 Screws in Holder Knob.
- 4. Pick-up the Assy-Buzzer.

#### □ Separate TMR-Sensor

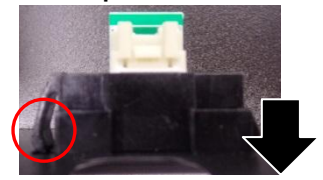

1. Push Hook and Pull

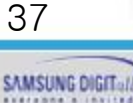

## **Disassembly and Assembly**

### 6 - 4 Replacement of Assy Control Box

□ Separate Main PCB & Module

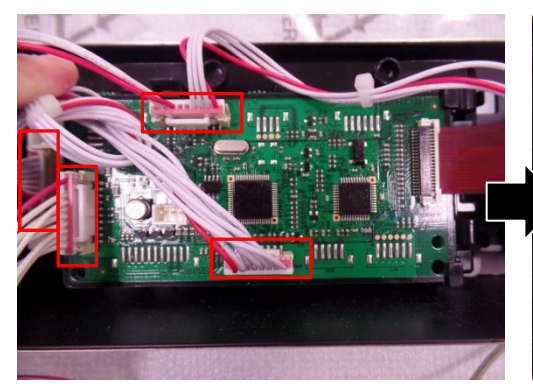

1. Remove all Connectors.

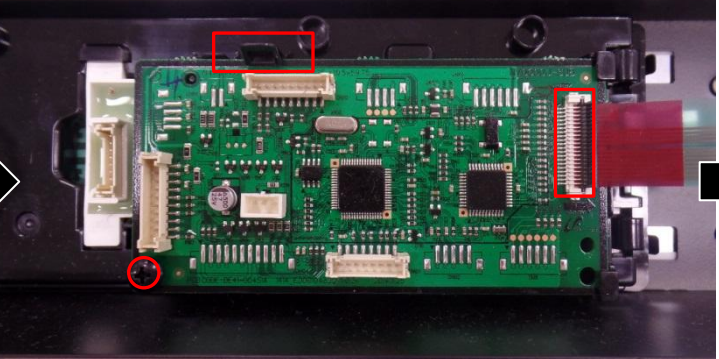

 Remove Screw and Tail of Membrane (Open cover and pull) and Pick up PCB-Sub ( unlocking hook )

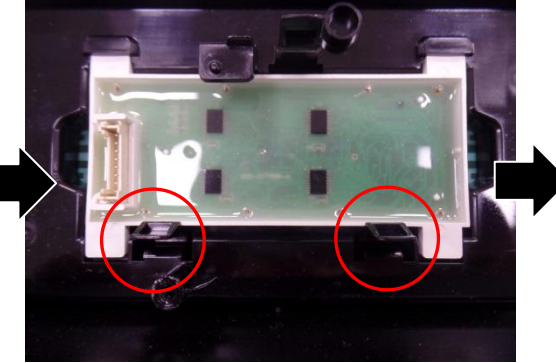

 Pick up Module (unlocking hook)

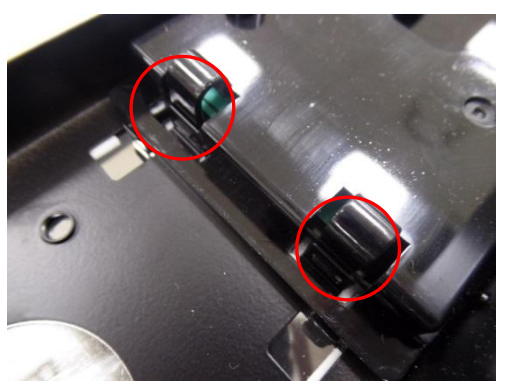

4. Unlocking Hook (Left/Right 4points) and Pick up holder

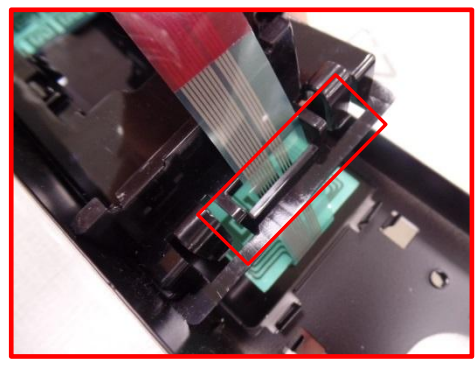

When re-assembly, Tail of Membrane must be through Holder's rectangle hole

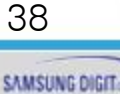

#### 6 - 4 Replacement of Assy Control Box

※ Parts with Control-box

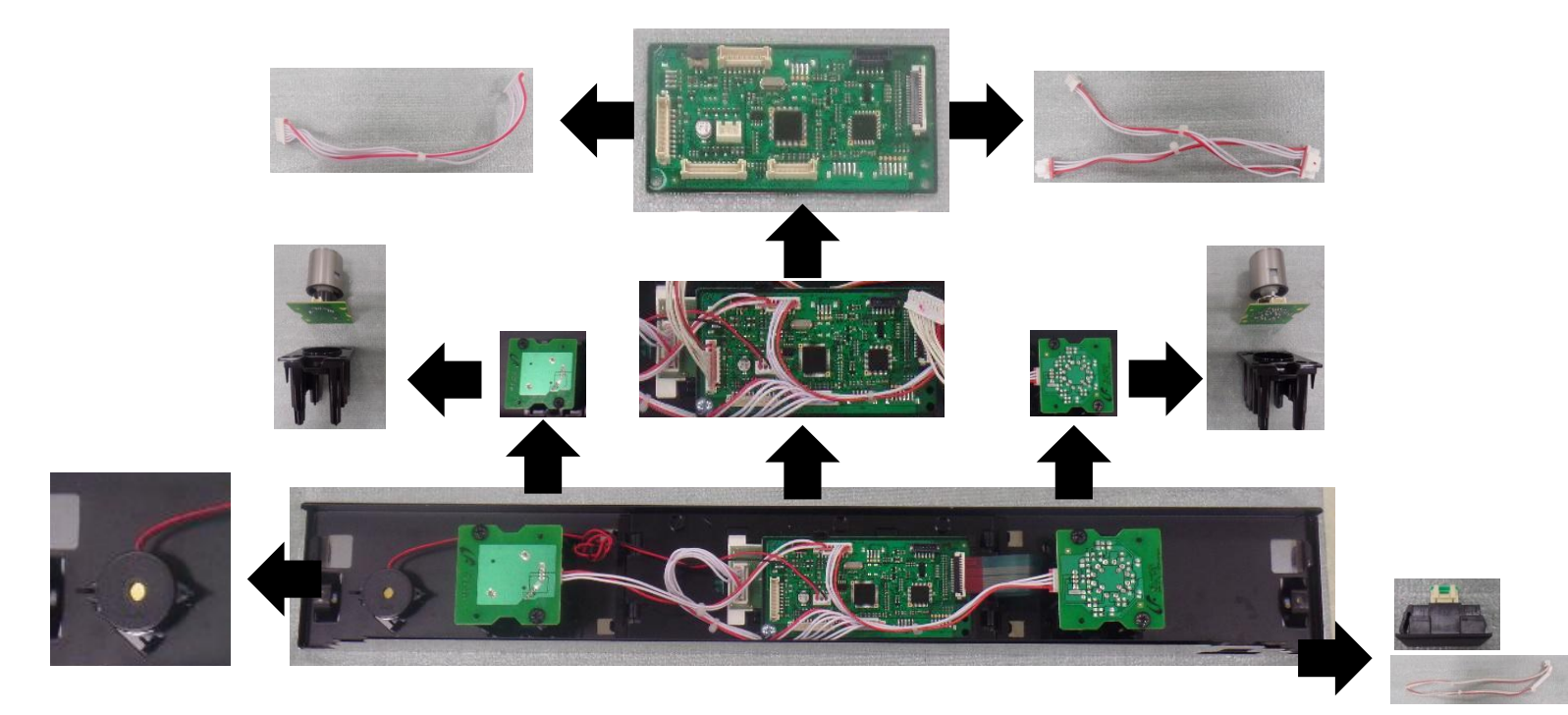

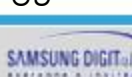

SAMSUNG Electronics

# **Disassembly and Assembly**

#### 6 – 5 Replacement of Motor fan cooling

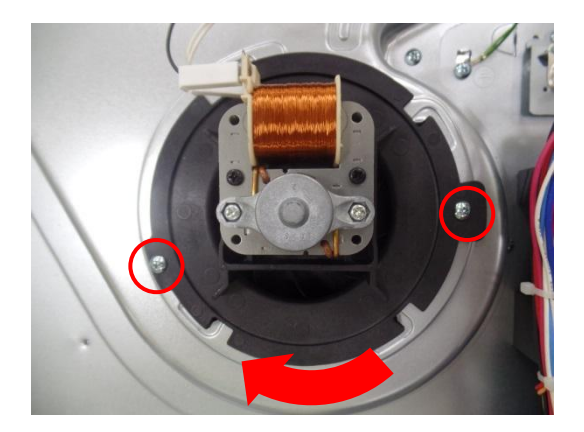

- 1. Remove the Motor Connector.
- 2. Remove 2 screws.
- 3. Turn the Motor toward Clockwise to separate.

#### 6 - 6 Replacement of Assy cover Air

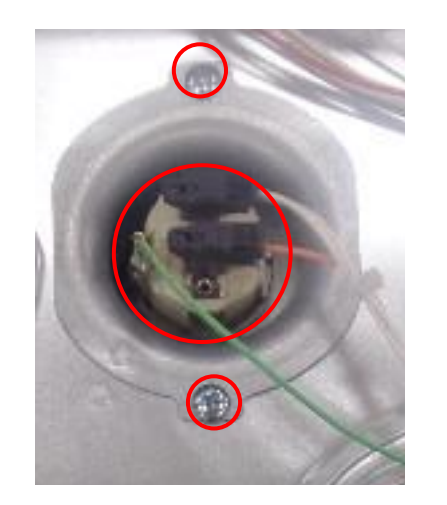

- 1. Remove Assy Control Box.
- 2. Remove 2 Screws to Separate Bracket Pipe.

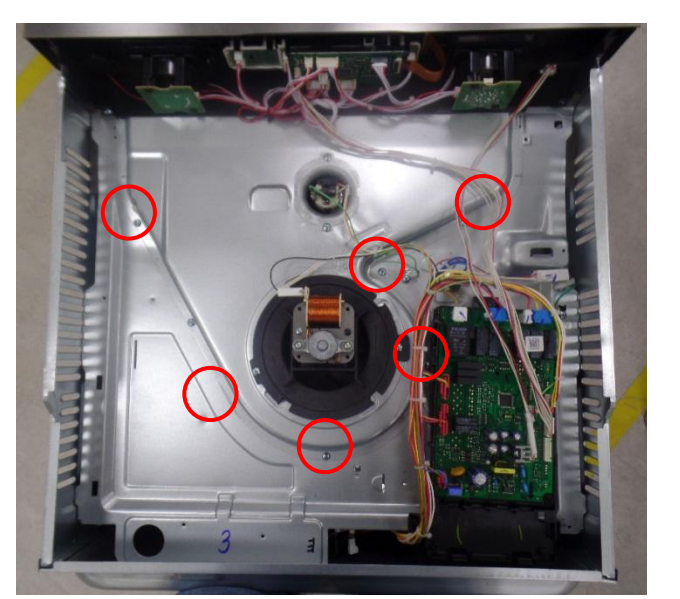

- 3. Remove connectors. (Motor, Lamp)
- 4. Remove 6 Screws From Bracket Upper.

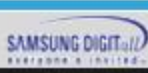

### **Disassembly and Assembly**

#### 6 - 7 Replacement of Motor Convection

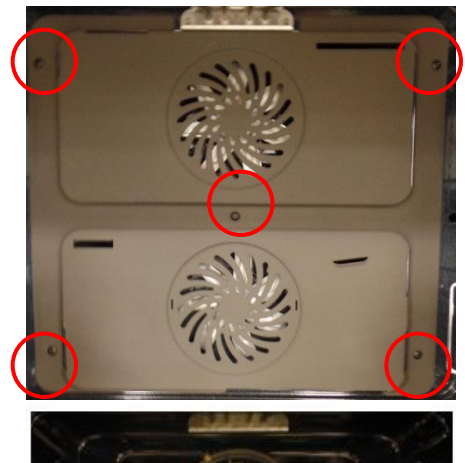

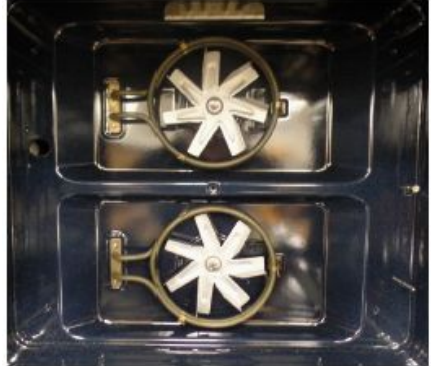

1. Remove 5 screws at the back inside cavity to separate the cover casing.

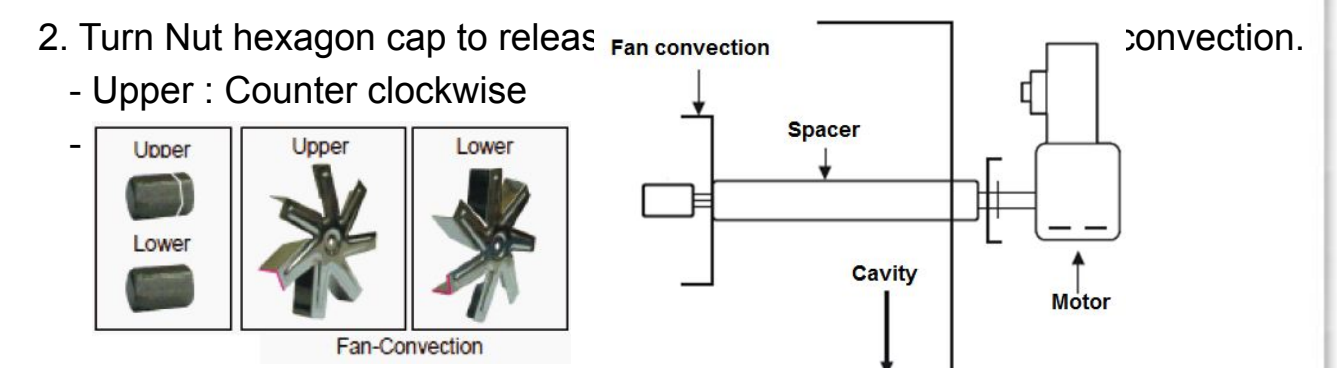

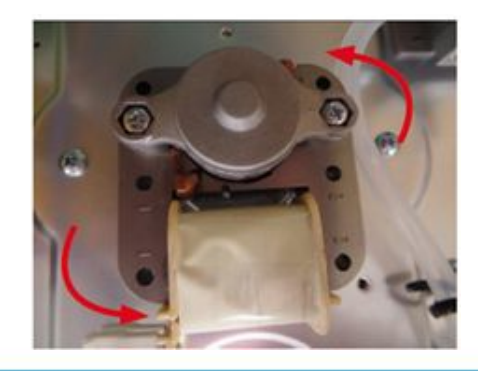

3. Turn Convection Motor to the Counter-Clockwise to release a motor convection.

SAMSUNG Electronics

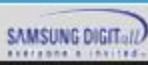

## **Disassembly and Assembly**

#### 6 - 8 Replacement of Convection heater

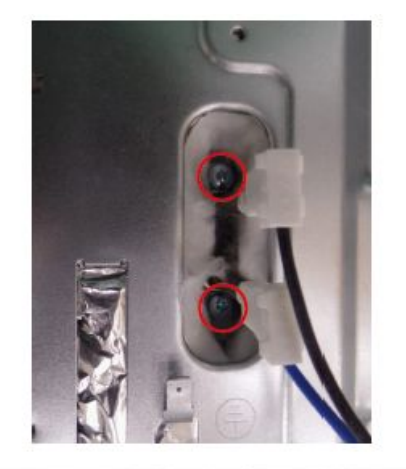

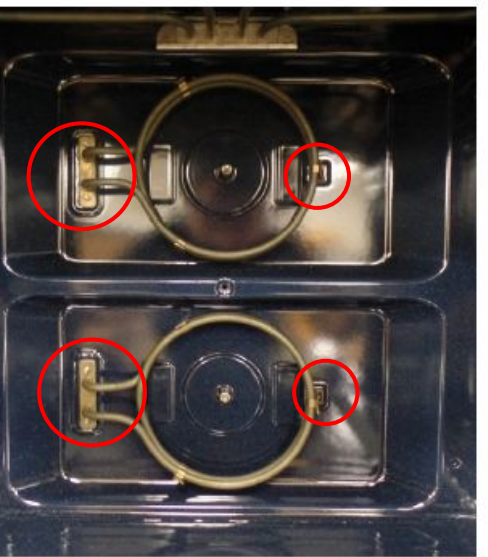

- 1. Remove 2 Connectors from the heater.
- 2. Remove two screws securing heater at the rear.

- 3. Remove convection heater.
- $\times$  2 convection heater can be removed with same way.
- X There are 2 points for each heater : Remove the left side first.

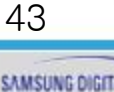

#### 6 - 9 Replacement of Thermostat

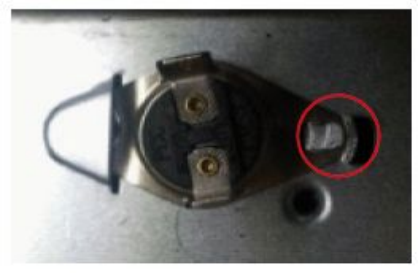

Remove the 2 connectors from the thermostat and remove the thermostat. (There could be different structure to fix it, please refer to below types)

1. BKT-Bending type

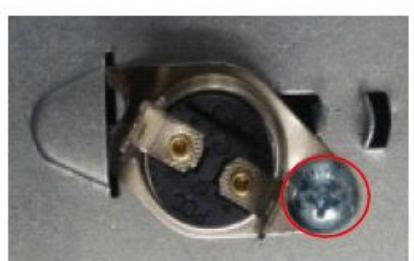

2. Screw type

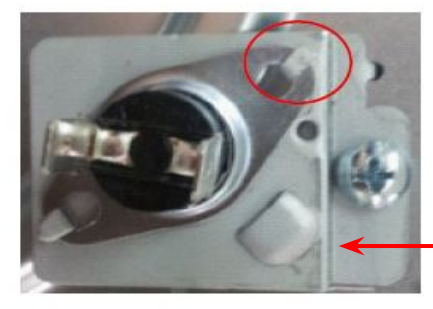

**BKT-TCO** 3. BKT-bending type with BKT-TCO

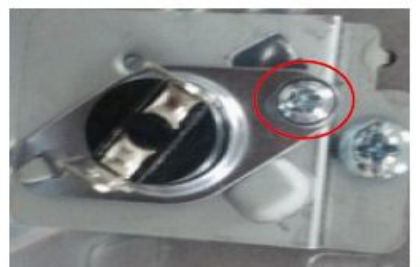

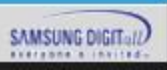

#### 6 - 10 Replacement of Sensor thermistor

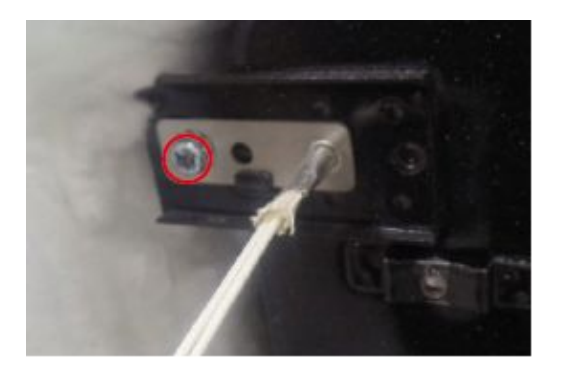

- 1. Remove the connector from the sensor thermistor.
- 2. Remove the 1 screw.

#### 6 - 11 Replacement of Terminal block

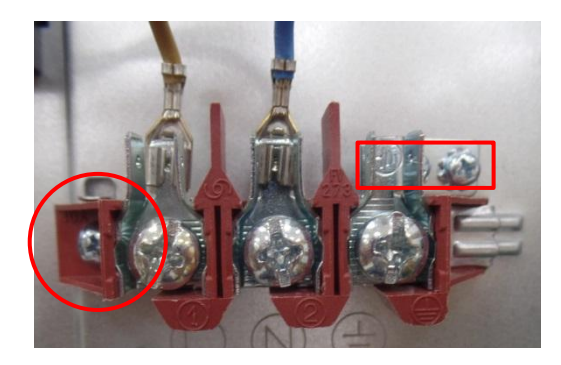

- 1. Remove the connectors from the terminal block.
- 2. Remove the 3 screws on it.

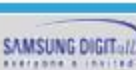

### **Disassembly and Assembly**

#### 6 - 12 Replacement of Heater Grill

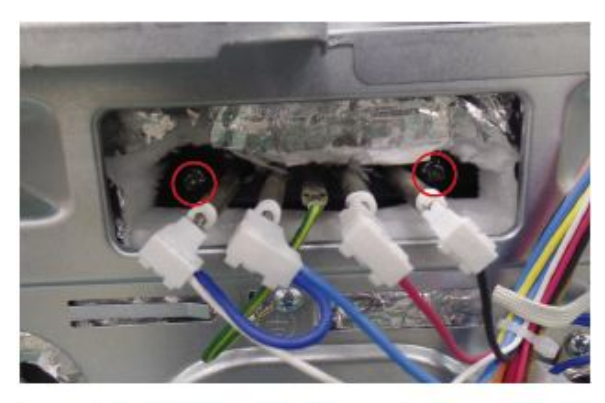

- 1. Remove 4 Connectors and Ground Wire.
- 2. Remove each nut flange at right and left sides.

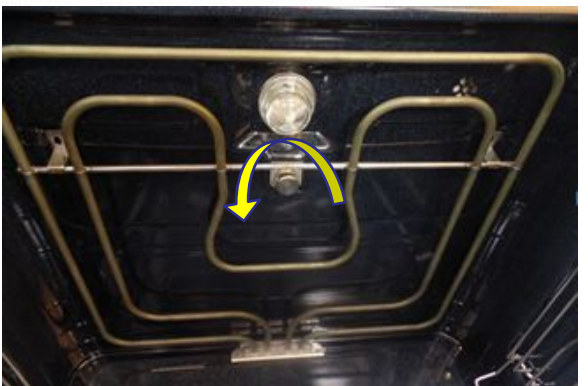

3. Turn the nut circular of inside cavity to the counter-clockwise to release, pull heater grill forward to separate.

#### 6 - 13 Replacement of PCB Main

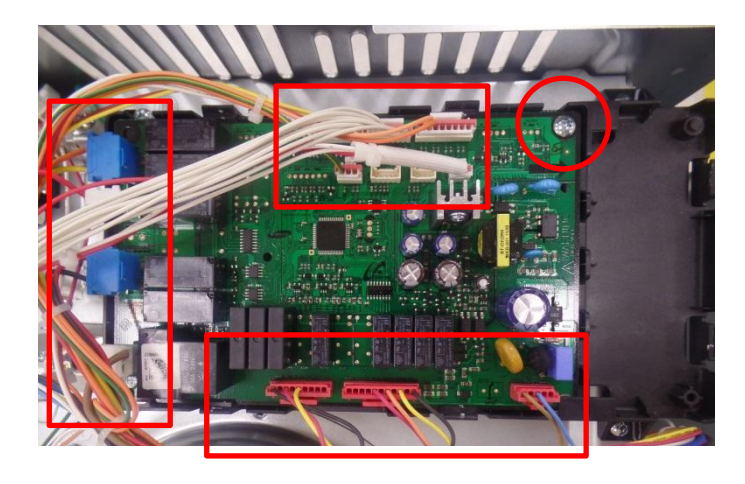

1. Remove the all connectors from the PCB.

2. Remove a screw.

3. Remove the 2 hook and separate PCB from the holder.

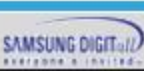

#### 6 - 14 Replacement of Heater Bottom

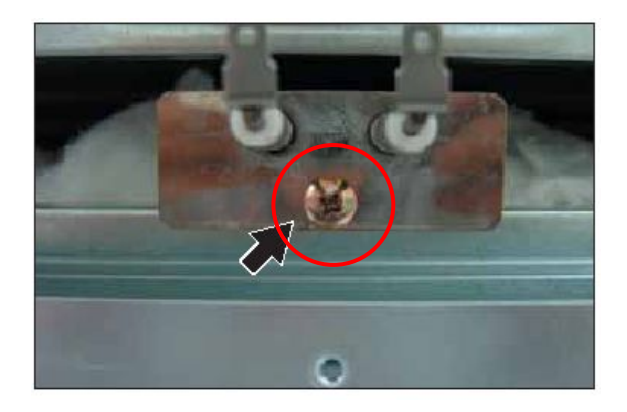

1. Remove one screw and pull forward to separate it.

 Heater should be located above the cover bottom heater.
Do not assembly the bottom heater under the cover bottom heater

#### 6 - 16 Replacement of Side runners

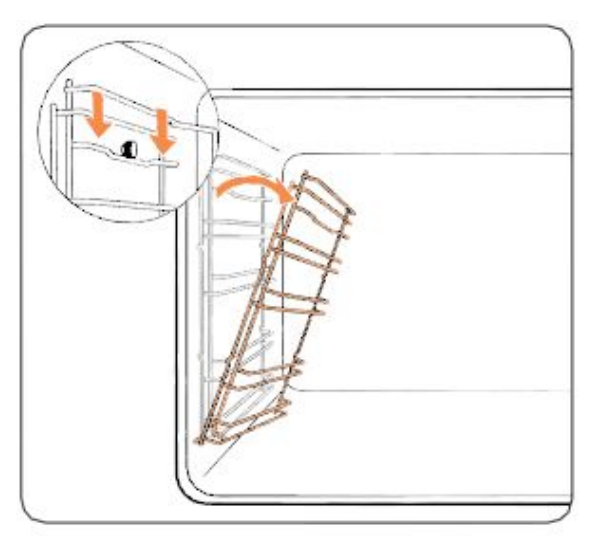

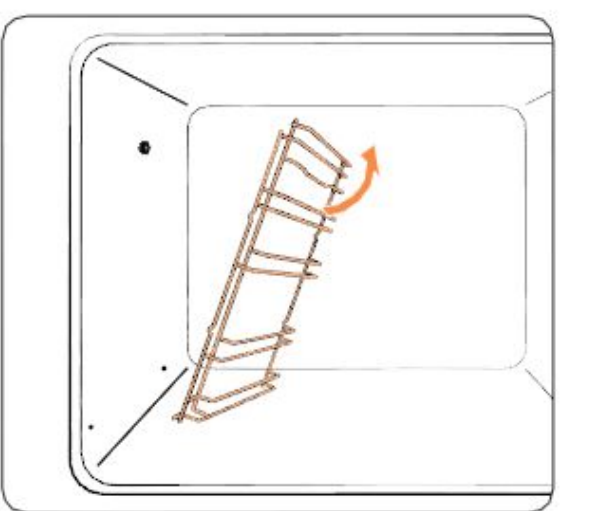

1. Press the top line of the left side runner, and lower by approximately 45 °.

- 2. Pull and remove the bottom line of the left side runner.
- 3. Remove the right side runner in the same way.

#### 7-1 Power Failure

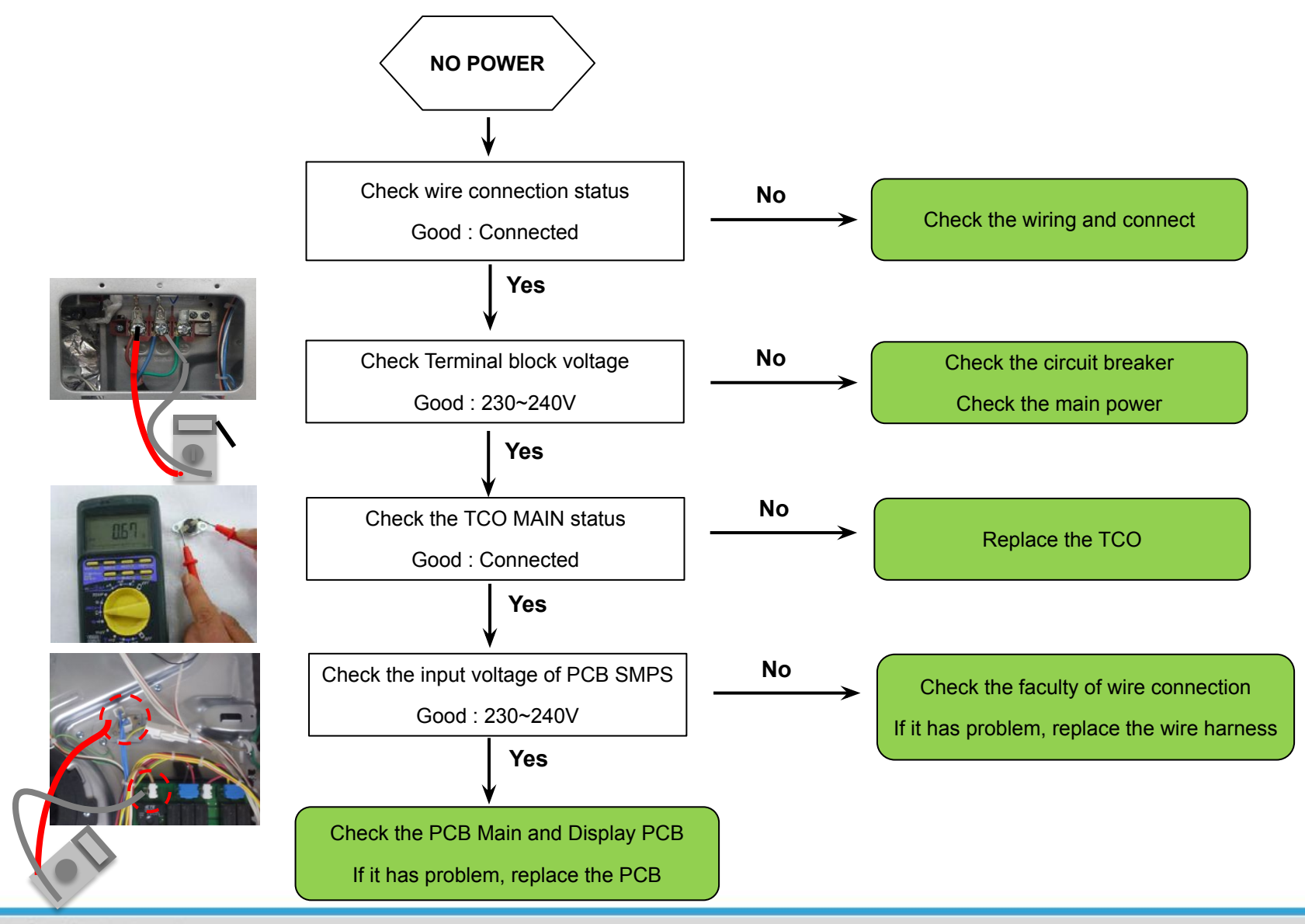

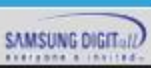

## Troubleshooting

#### 7-2 TCO Open

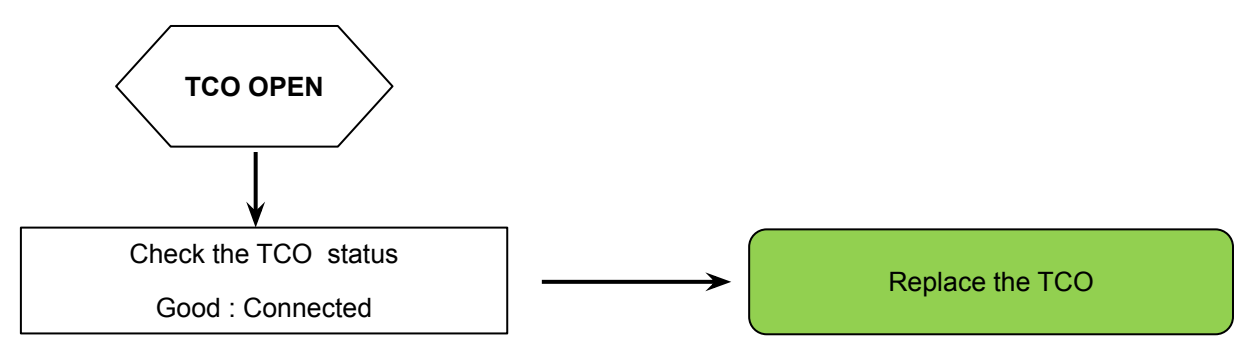

**※** Ex) TCO MAIN

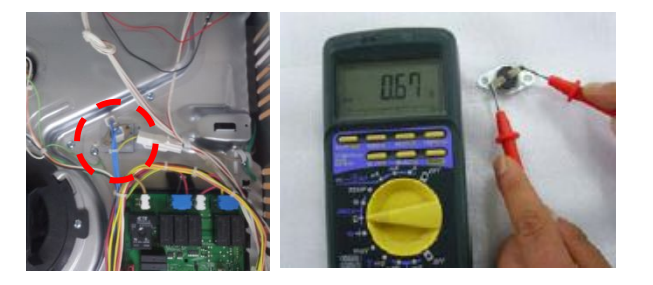

 $\ensuremath{\,\times\,}$  Remove the 2 connectors from the TCO and remove the TCO.

(There could be different structure to fix it, please keep the original structure)

#### **\* TCO & Related parts**

| No | тсо       | Related Parts                                                                     |
|----|-----------|-----------------------------------------------------------------------------------|
| 1  | TCO MAIN  | PCB Main, Cooling Motor, Top Lamp, Grill Heater Inner/Outer                       |
| 2  | TCO UPPER | Upper Convection Heater, Upper Convection Motor, Side Lamp, (Optional) Spit Motor |
| 3  | TCO LOWER | Lower Convection Heater, Lower Convection Motor, Bottom Heater                    |

SAMSUNG Electronics

### Troubleshooting

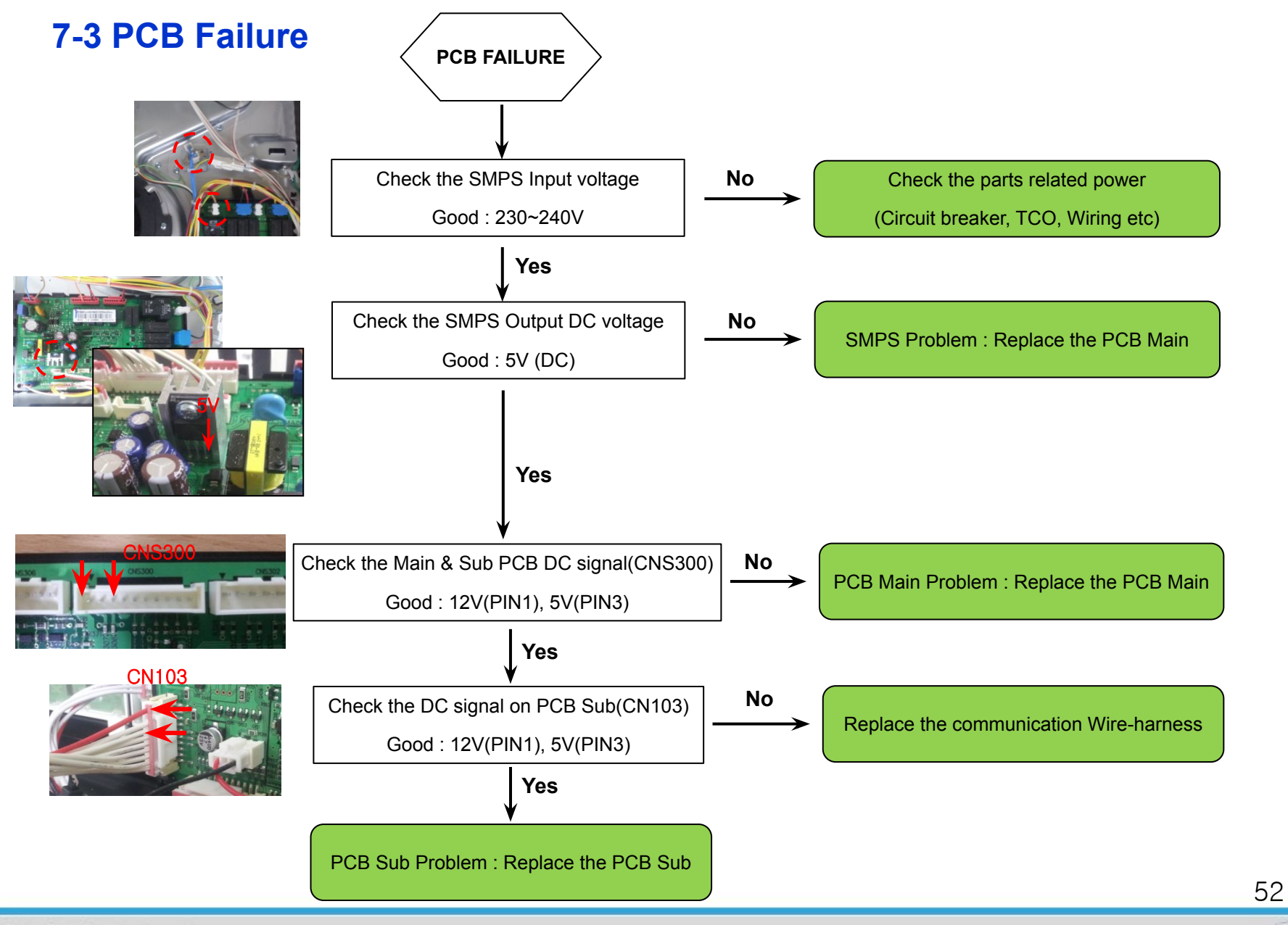

SAMSUNG DIGIT

#### 7-4 Failure of heating elements

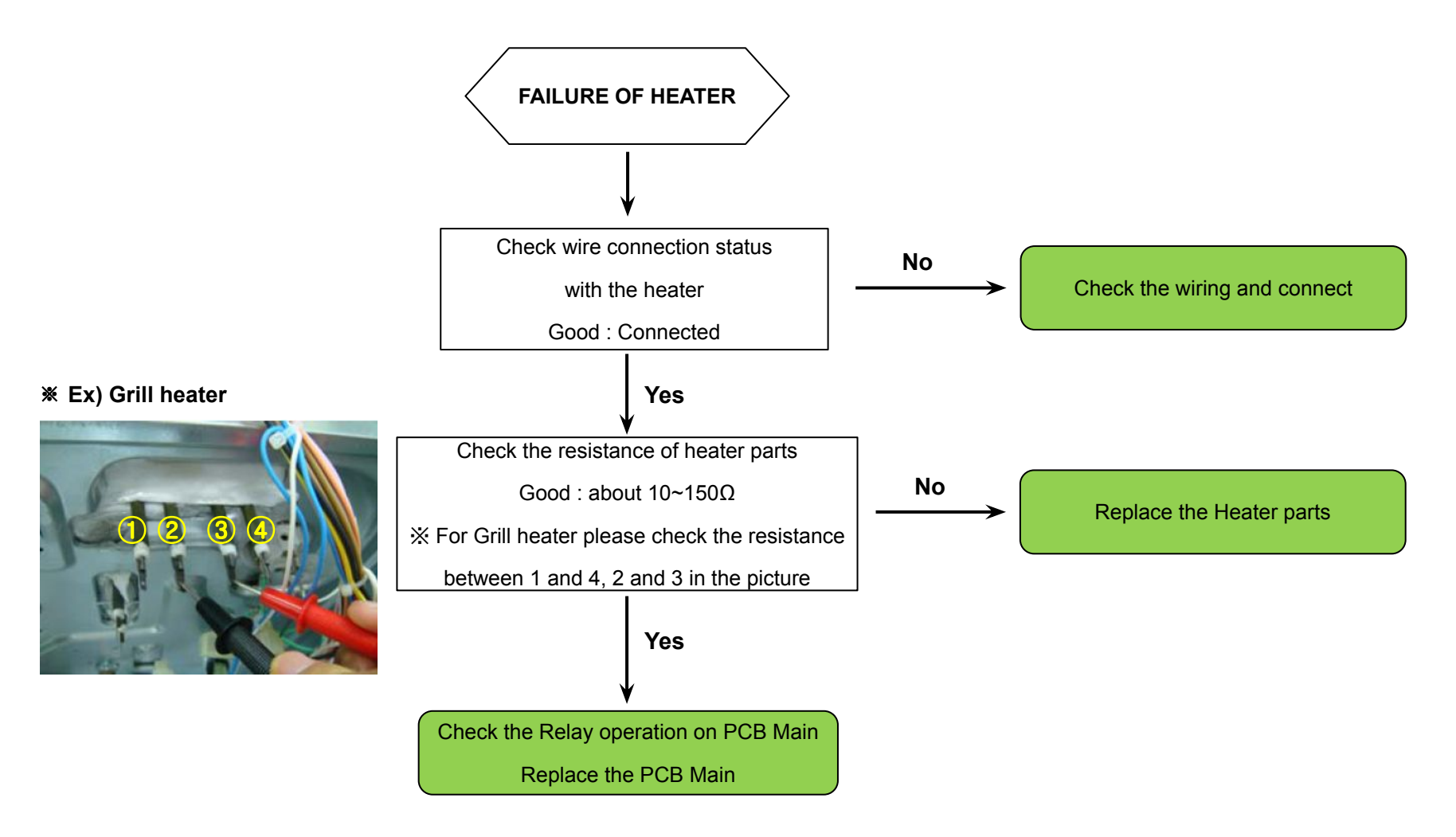

#### 7-5 Failure of Motor parts

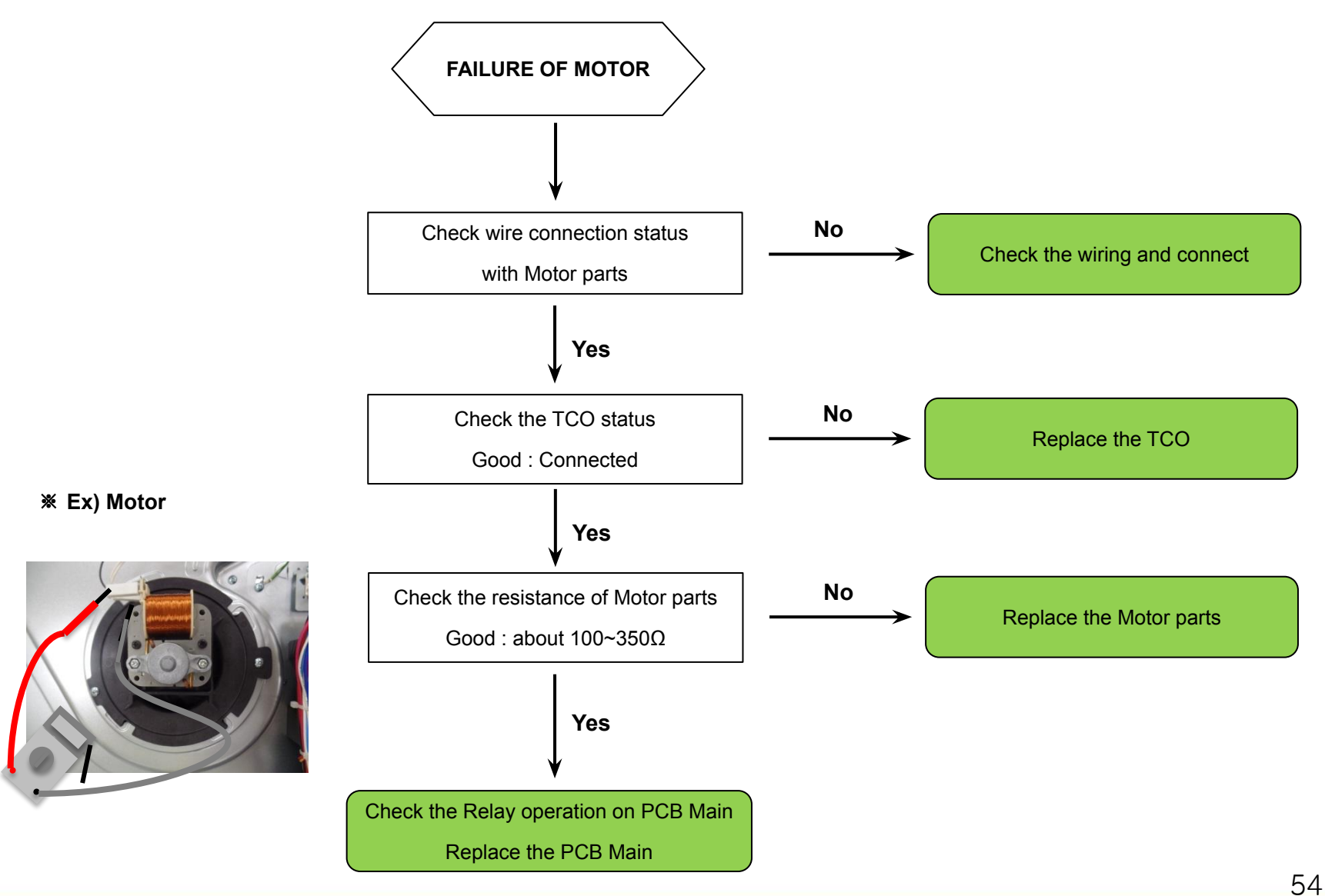

SAMSUNG Electronics

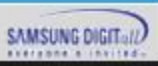

### 7-5 Information Code

| Code | Meaning                                                                                                    | Action                                                                                                    |  |
|------|----------------------------------------------------------------------------------------------------|----------------------------------------------------------------------------------------------------|--|
| C-d1 | Door lock malfunctions                                                                                                    |                                                                                                    |  |
| C-20 |                                                                                                    | Turp off the even and then restart                                                                                                    |  |
| C-21 | Sensor malfunctions                                                                                                    | If the problem continues, turn off<br>all power for 30 seconds or more<br>and then reconnect. If the problem<br>is not fixed, please contact a<br>service centre.                                                                                                    |  |
| C-22 |                                                                                                    |                                                                                                    |  |
| C-F1 | Only occurs during EEPROM Read/<br>Write                                                                                                    |                                                                                                    |  |
| C-F0 | If there is no communication<br>between the main PCB and sub PCB                                                                                                    |                                                                                                    |  |
| C-F2 | Occurs when a communication<br>problem is maintained between the<br>Touch IC <-> Main or Sub micom                                                                                                  | Turn off the oven and then restart.<br>If the problem continues, turn off<br>all power for 30 seconds or more<br>and then reconnect. If the problem<br>is not fixed, please contact a<br>service centre.                                                                         |  |
| C-d0 | Button problem<br>Occurs when a button is pressed and<br>held for a period of time.                                                                                                    | Clean the buttons and make sure<br>there is no water on/around them.<br>Turn off the oven and try again. If<br>the problem continues, contact a<br>local Samsung service centre.                                                                                                 |  |
| -dC- | If the divider is removed during<br>cooking in Dual cook mode.<br>If the divider is inserted during<br>cooking in Single cook mode.                                                                 | The divider must not be removed<br>during cooking in Dual cook mode.<br>Turn off the oven and then restart.<br>If the problem continues, turn off<br>all power for 30 seconds or more<br>and then reconnect.<br>If the problem is not fixed, please<br>contact a service centre. |  |
| S-01 | Safety shutoff<br>Oven has continued operating at a<br>set temperature for an extended<br>time.<br>• Under 105 °C - 16 hours<br>• From 105 °C to 240 °C - 8 hours<br>• From 245 °C to Max - 4 hours | This is not system failure. Turn off<br>the oven and remove food. Thenm<br>try again normally.                                                                                                    |  |

#### 7-6 C-d0 : Failure of Button(Key)

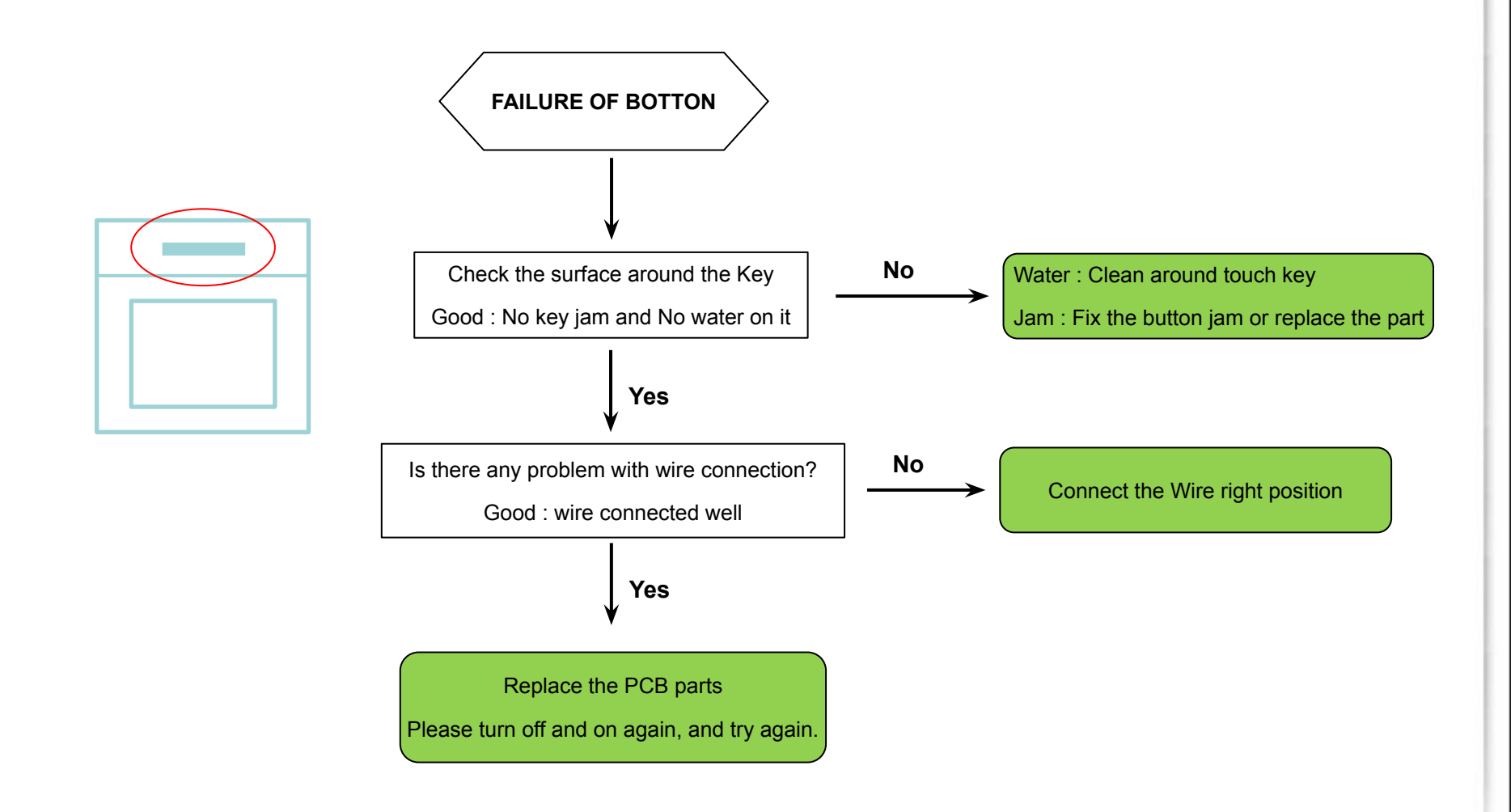

SAMSUNG DIGITall

#### 7-7 S-01 : Auto off function for safety

**X** S-01 is not from product problem, it is automatic oven off function for safety.

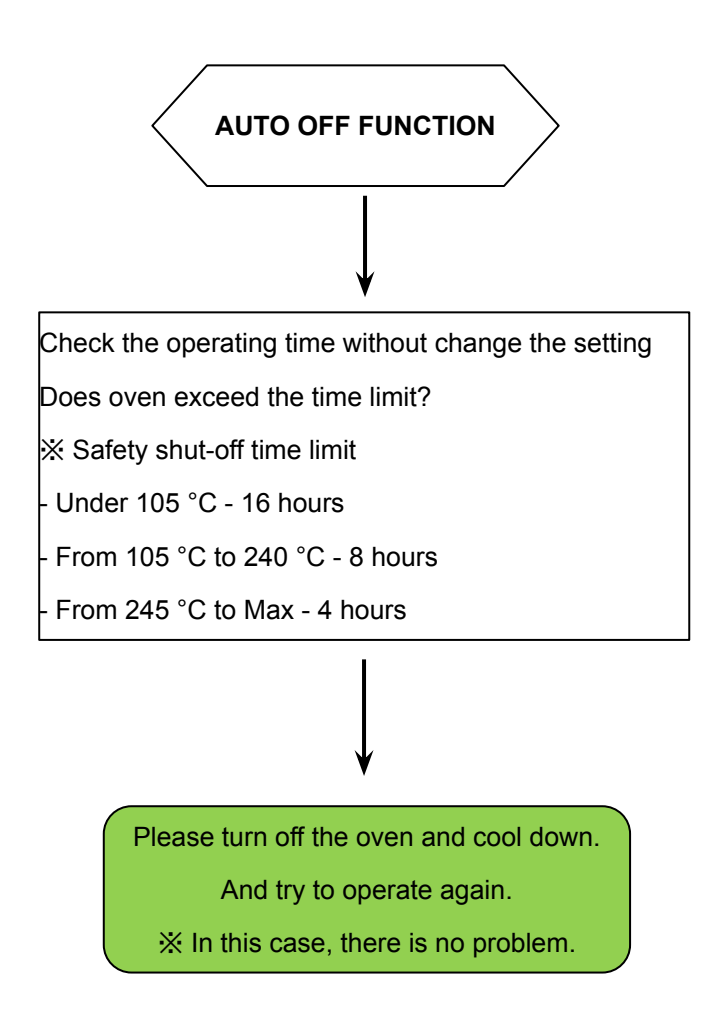

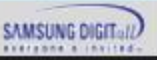

#### 7-8 C-20 : Sensor problem

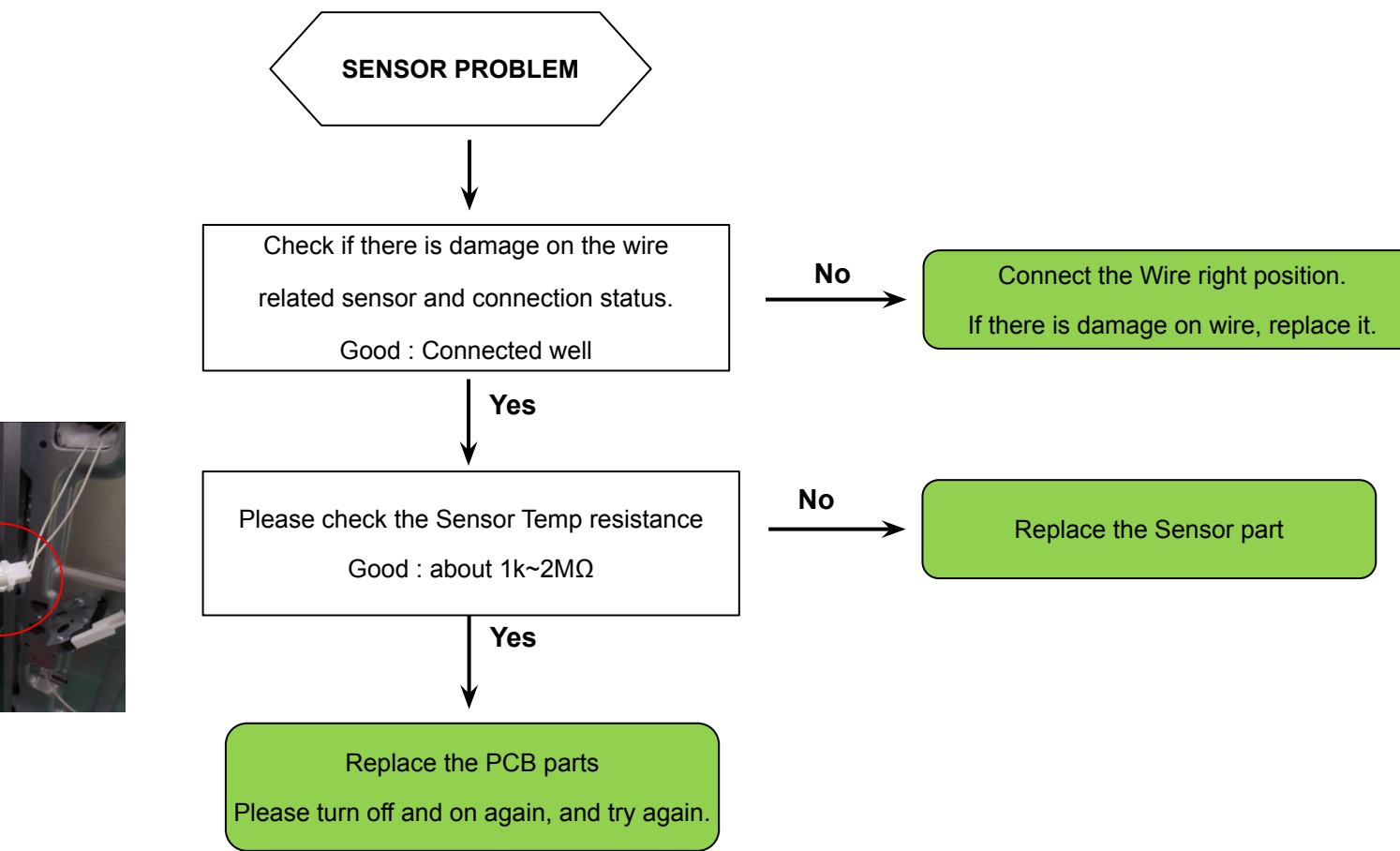

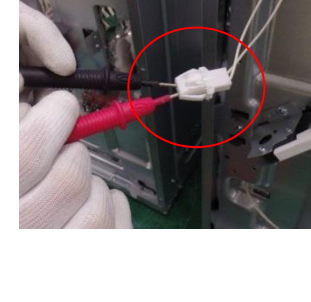

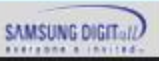

#### 7-9 C-21 : Over heating problem

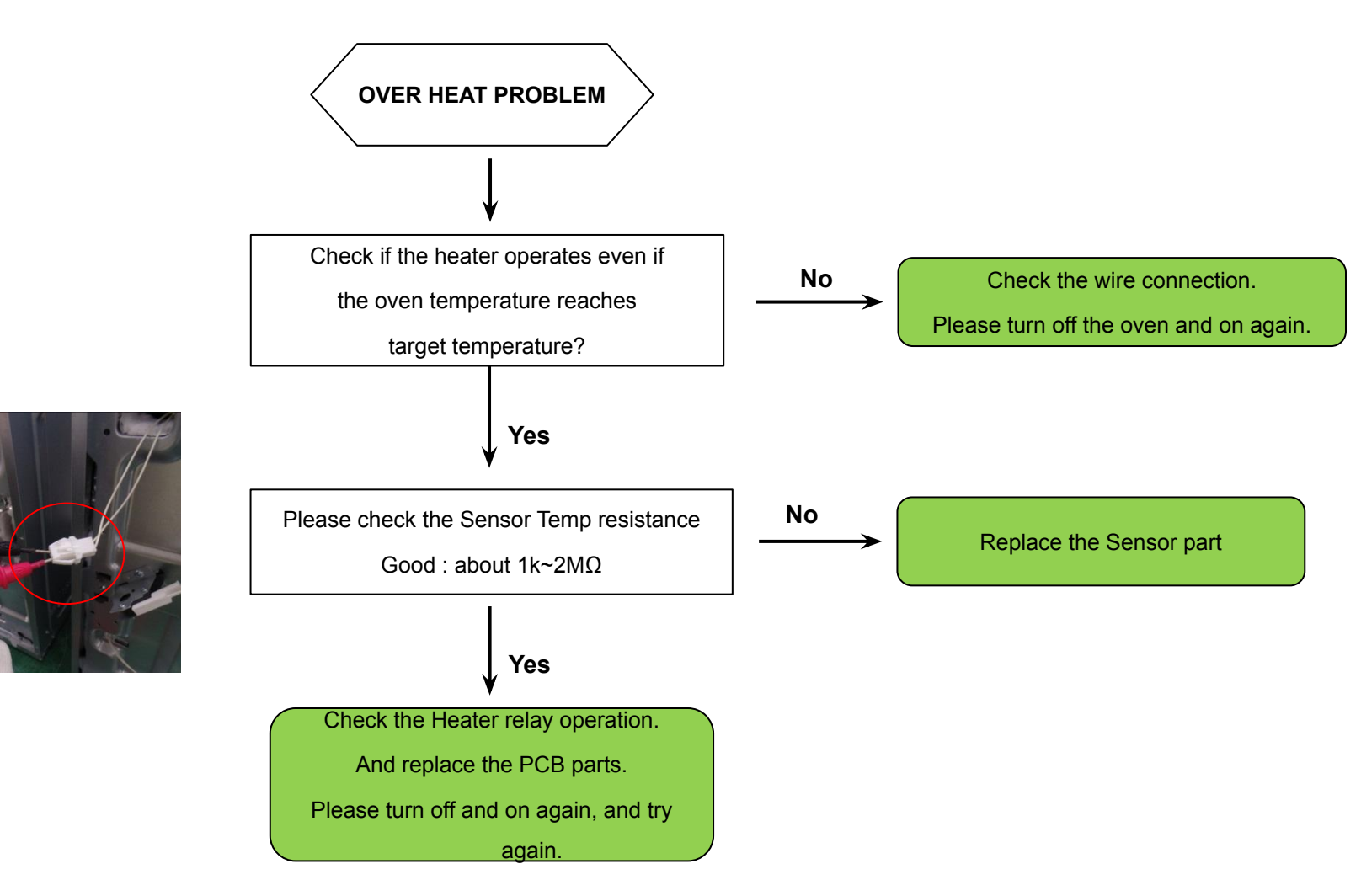

#### 7-10 C-22 : PCB Sensor problem

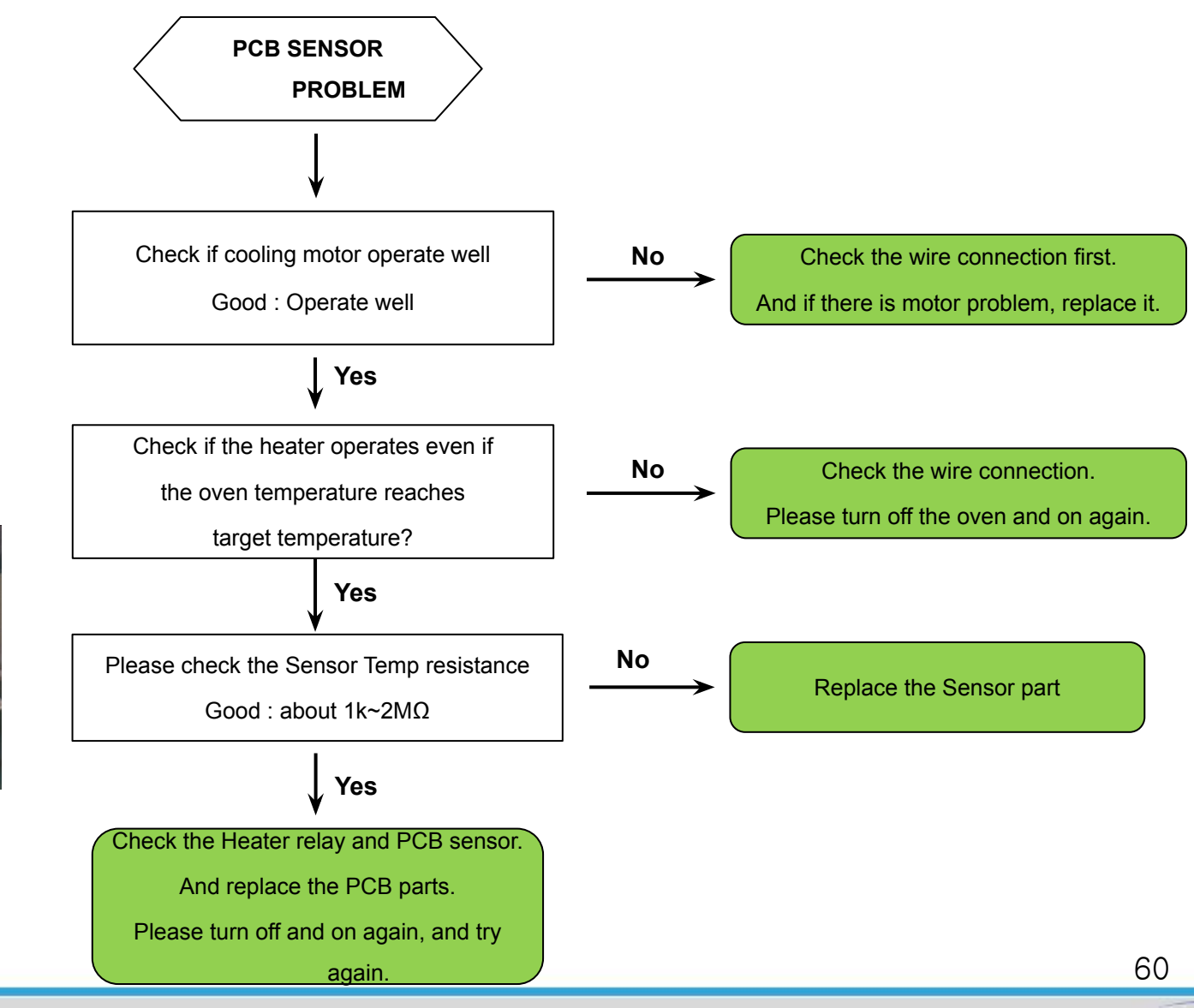

SAMSUNG DIGITall

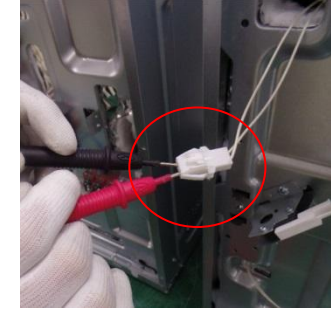

SAMSUNG Electronics

### 7-11 C-d1 : Door lock problem (Pyrolytic Model only)

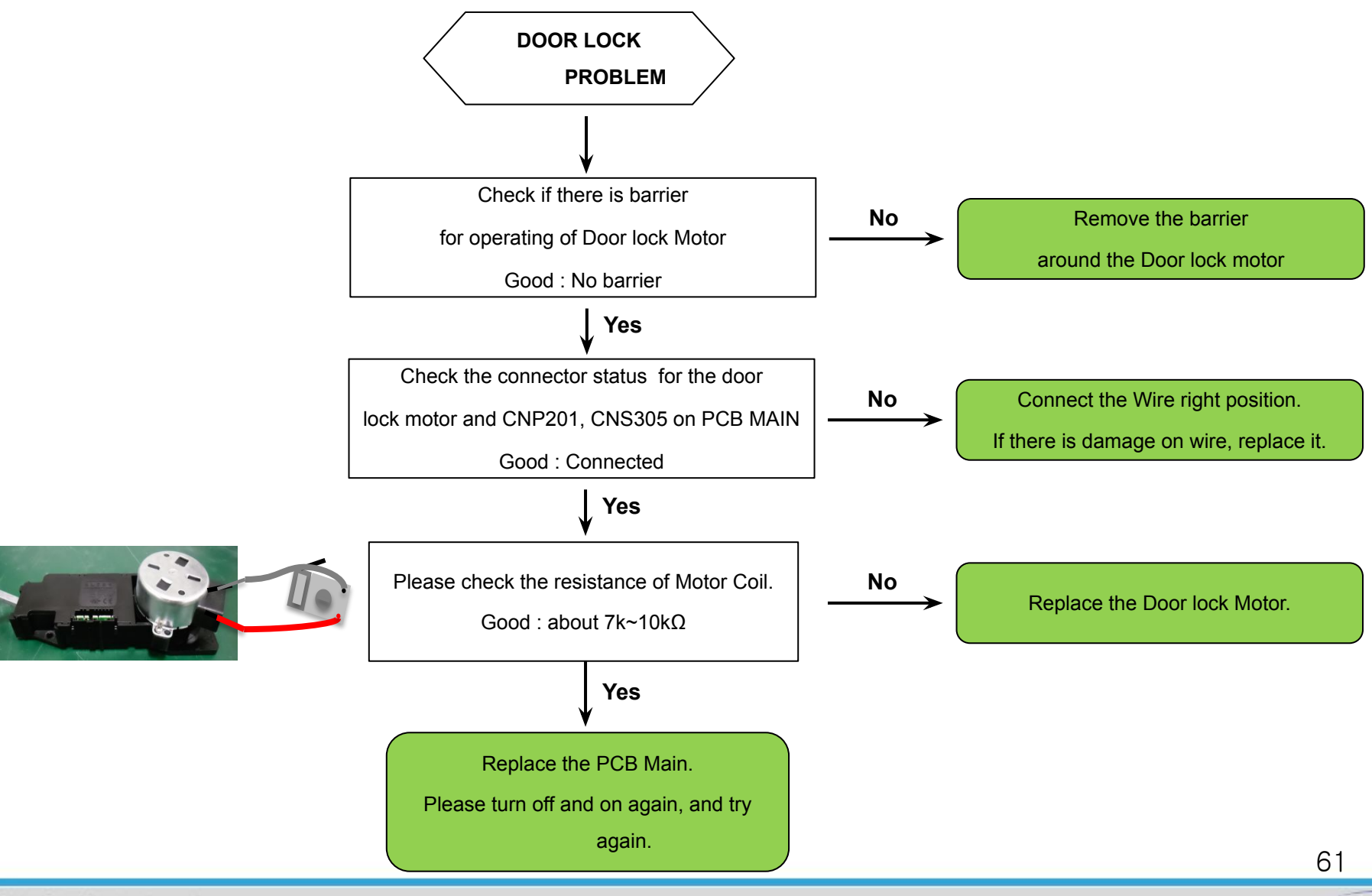

SAMSUNG Electronics

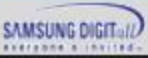

### Troubleshooting

#### 7-12 C-F0 : Communication Problem

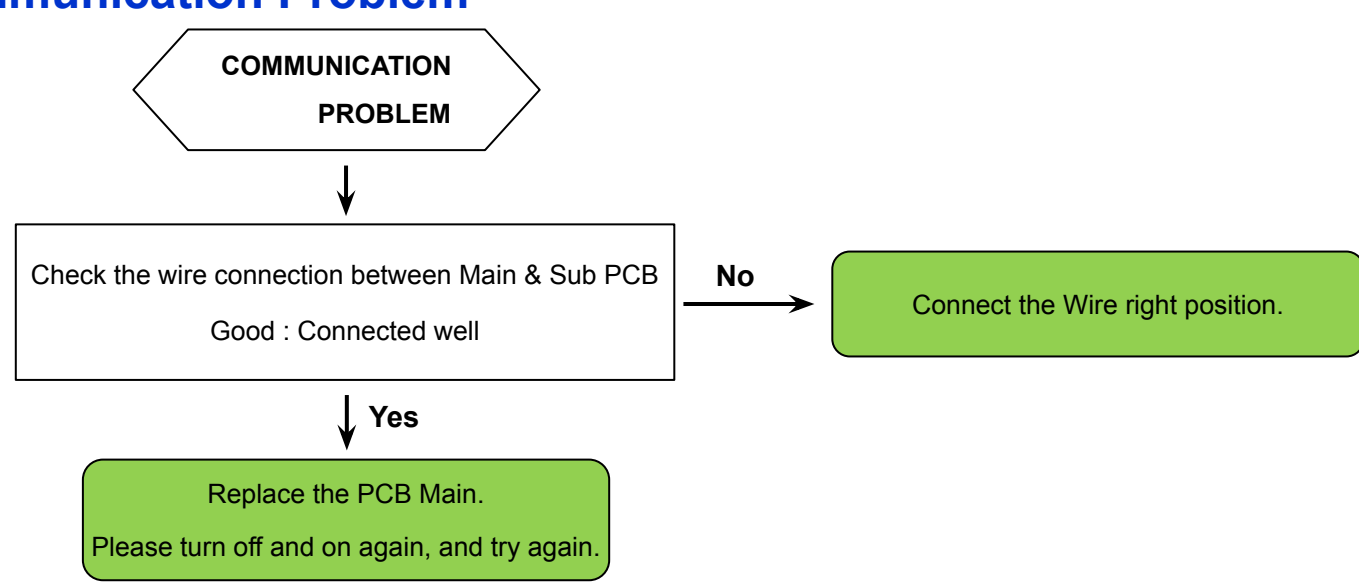

#### 7-13 C-F1 : EEP-ROM Problem

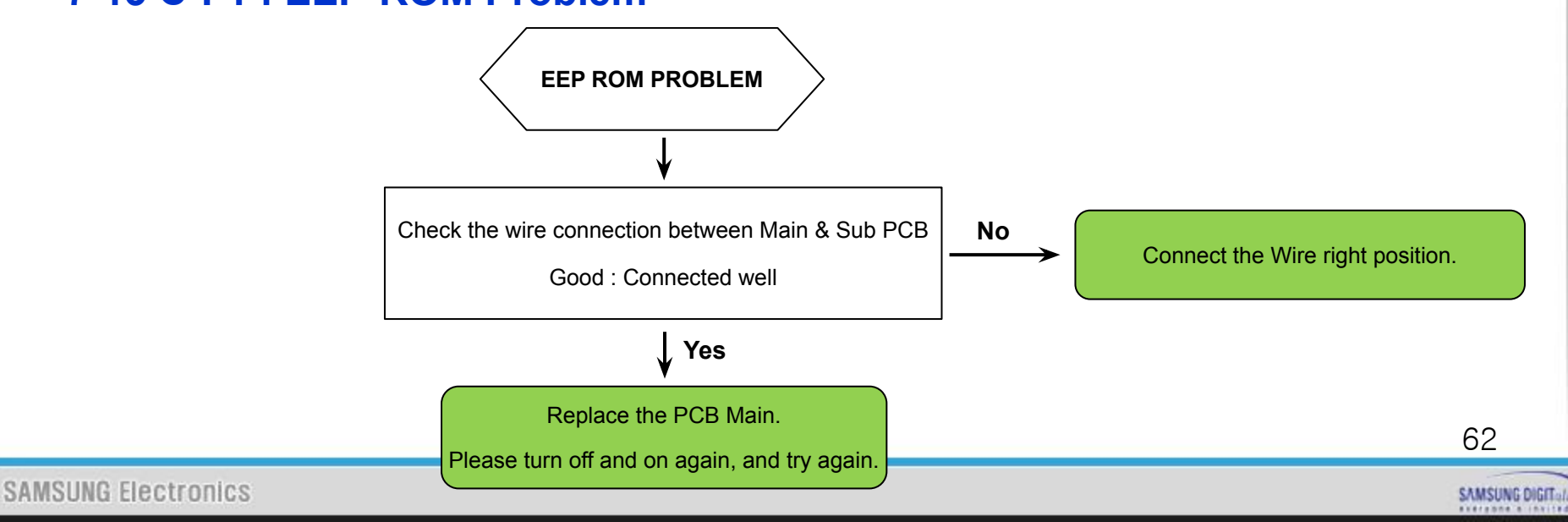

#### 7-14 -dC- : Partition Problem

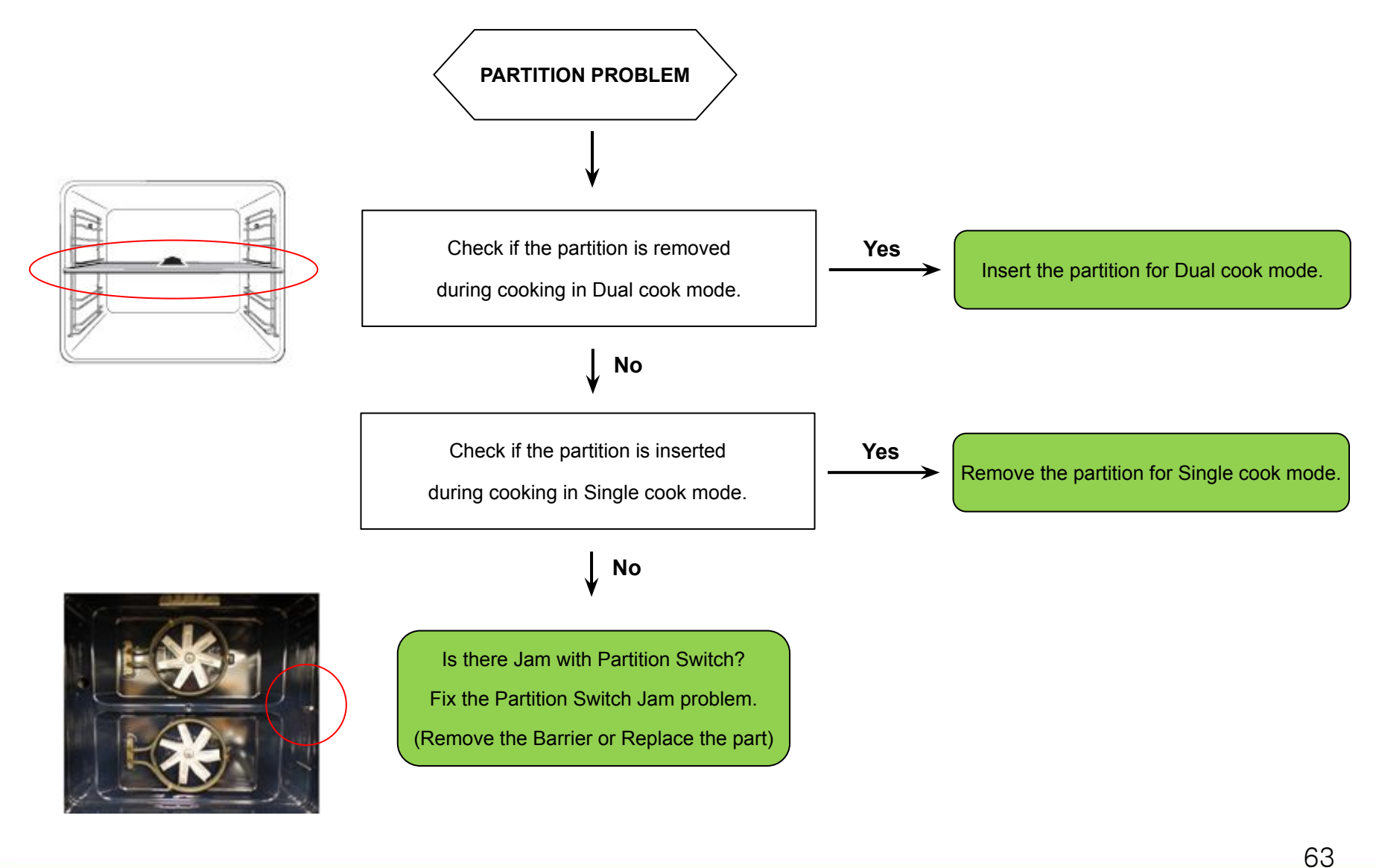

SAMSUNG DIGITal

SAMSUNG Electronics

# **Circuit Diagram**

#### 8-1 Main PCB

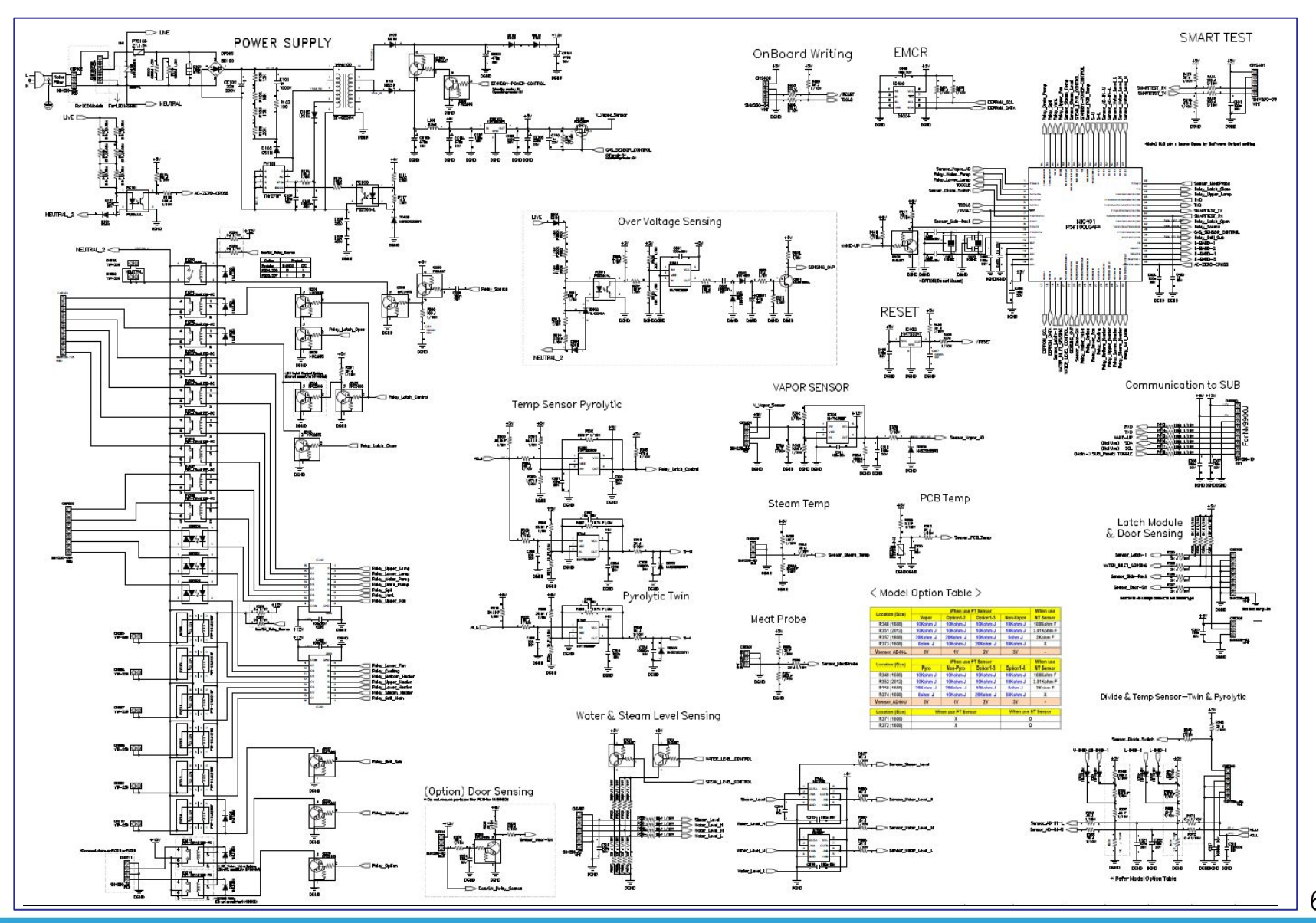

SAMSUNG Electronics

64

SAMSUNG DIGITAL

#### 8-2 SMPS Diagram

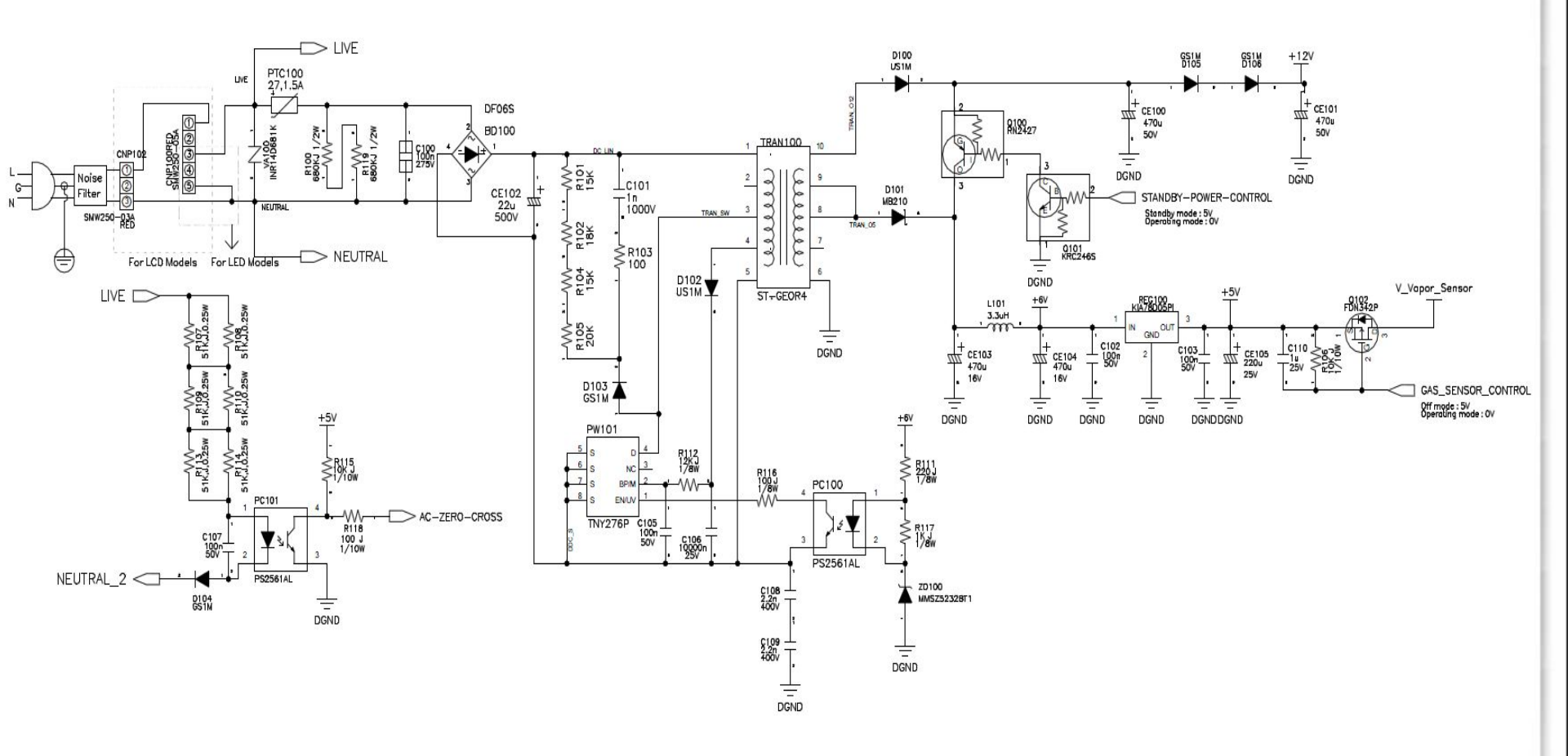

SAMSUNG DIGITALD

#### 8-3 Divider & Temp Sensor

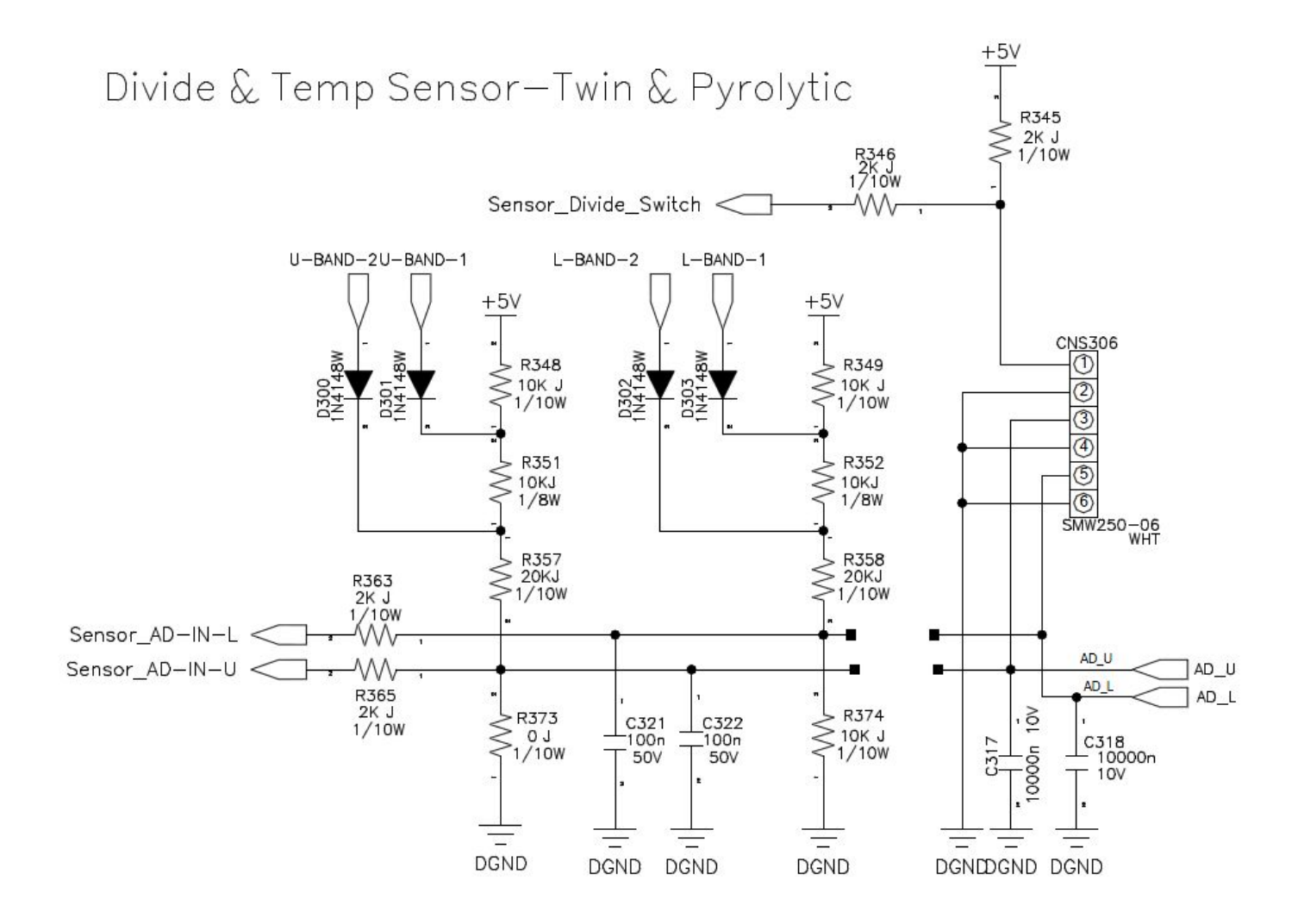

### **Circuit Diagram**

8-4 Probe & Steam & PCB Temp

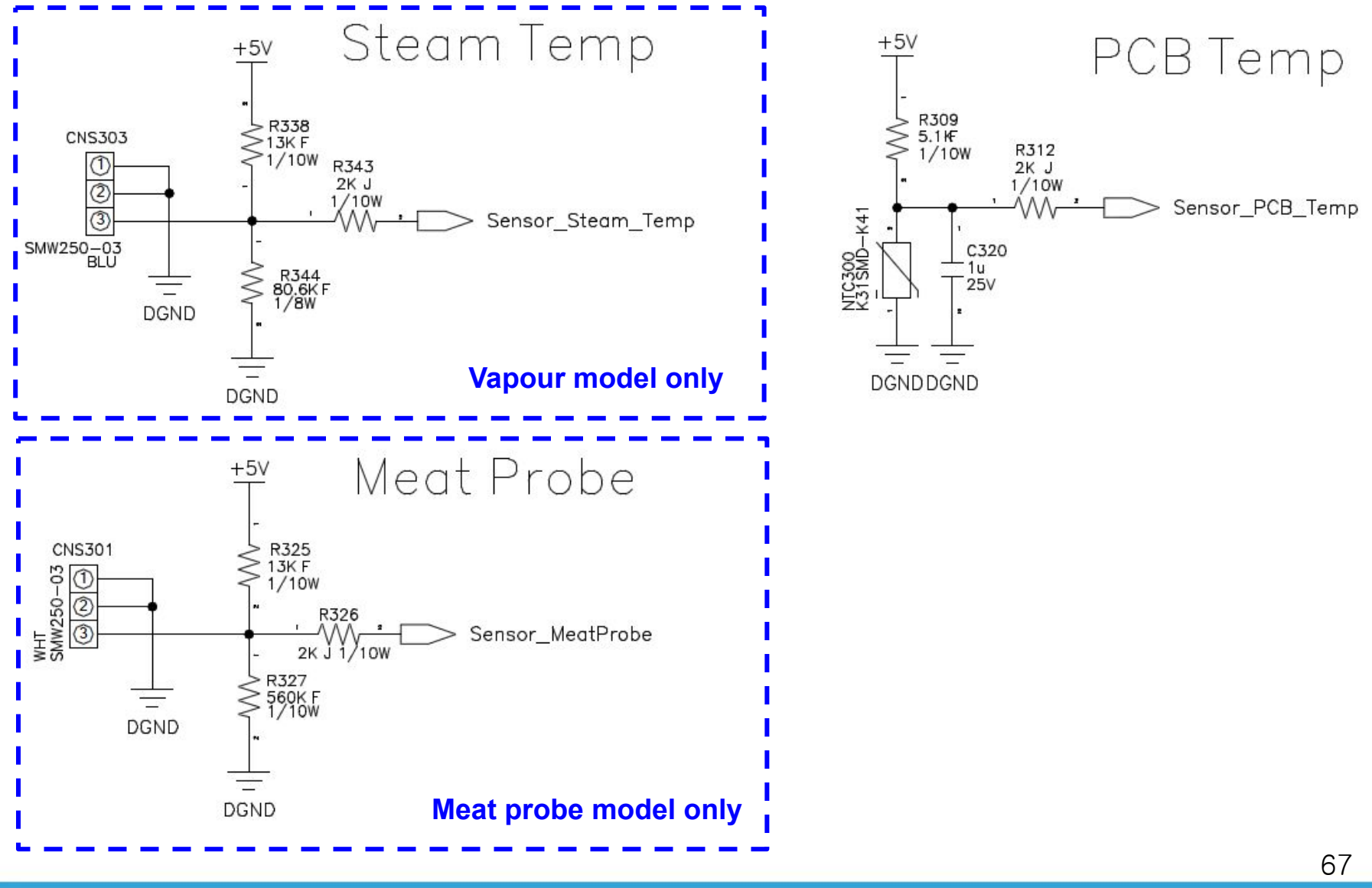

#### 8-5 Water & Steam Level Sensing(Vapour model only)

#### Water & Steam Level Sensing

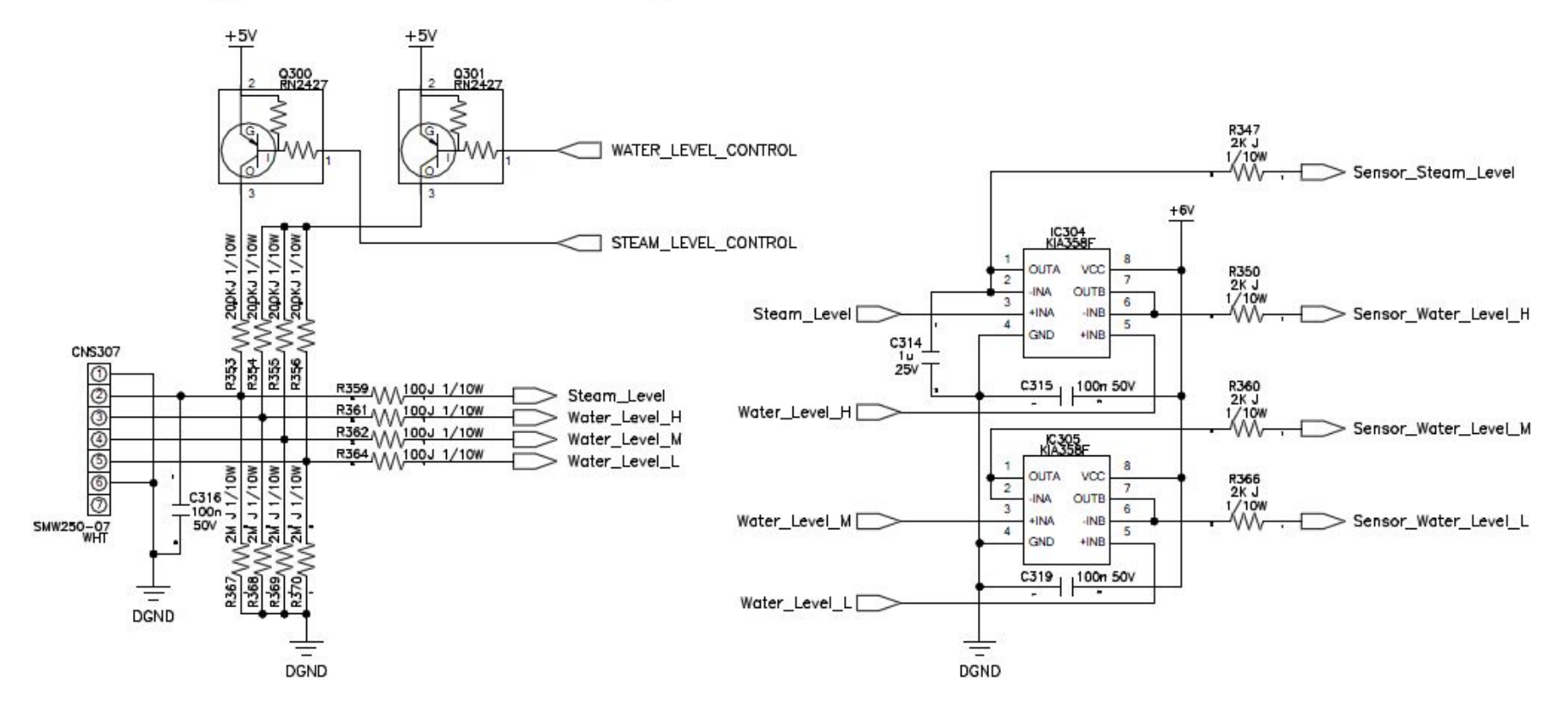

### **Circuit Diagram**

#### 8-6 Latch Module & Door Sensing

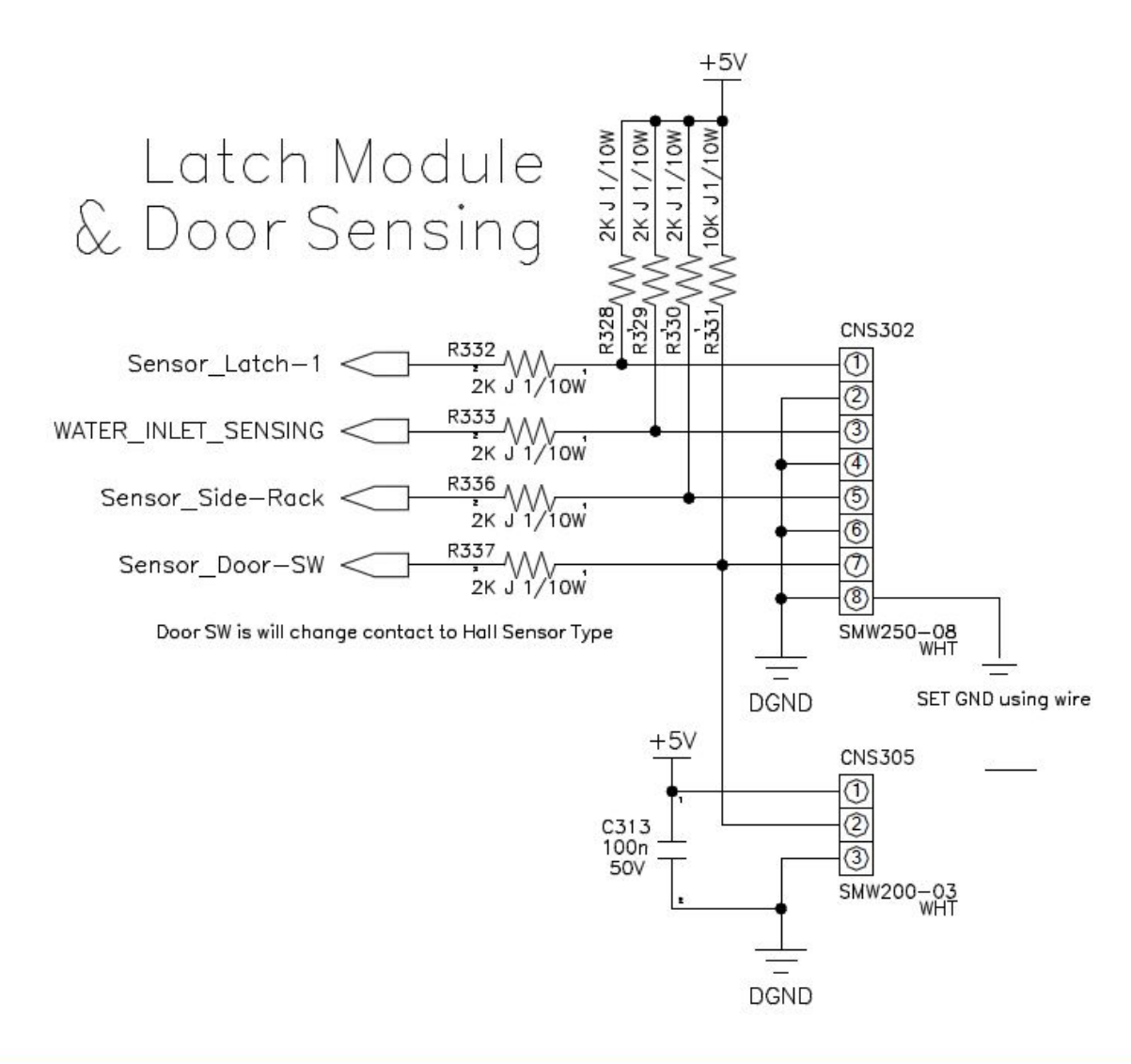

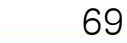

SAMSUNG Electronics

#### 8-7 Safety Relay Diagram

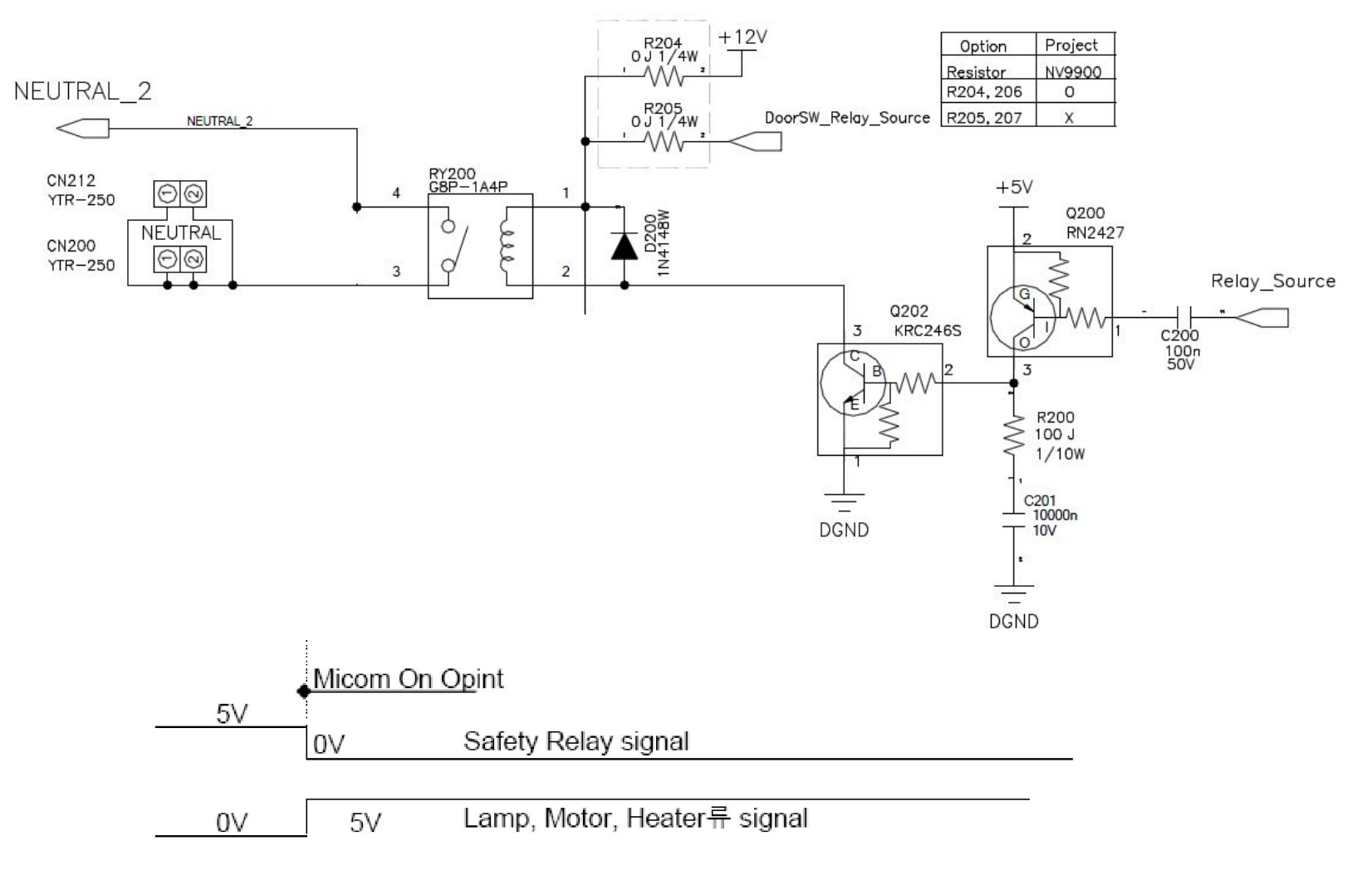

\*\* Safety Relay generates 5V while off, 0V while on so that it generates reverse signal from other relays.

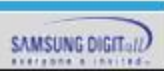

8-8 Relay Operation Diagram

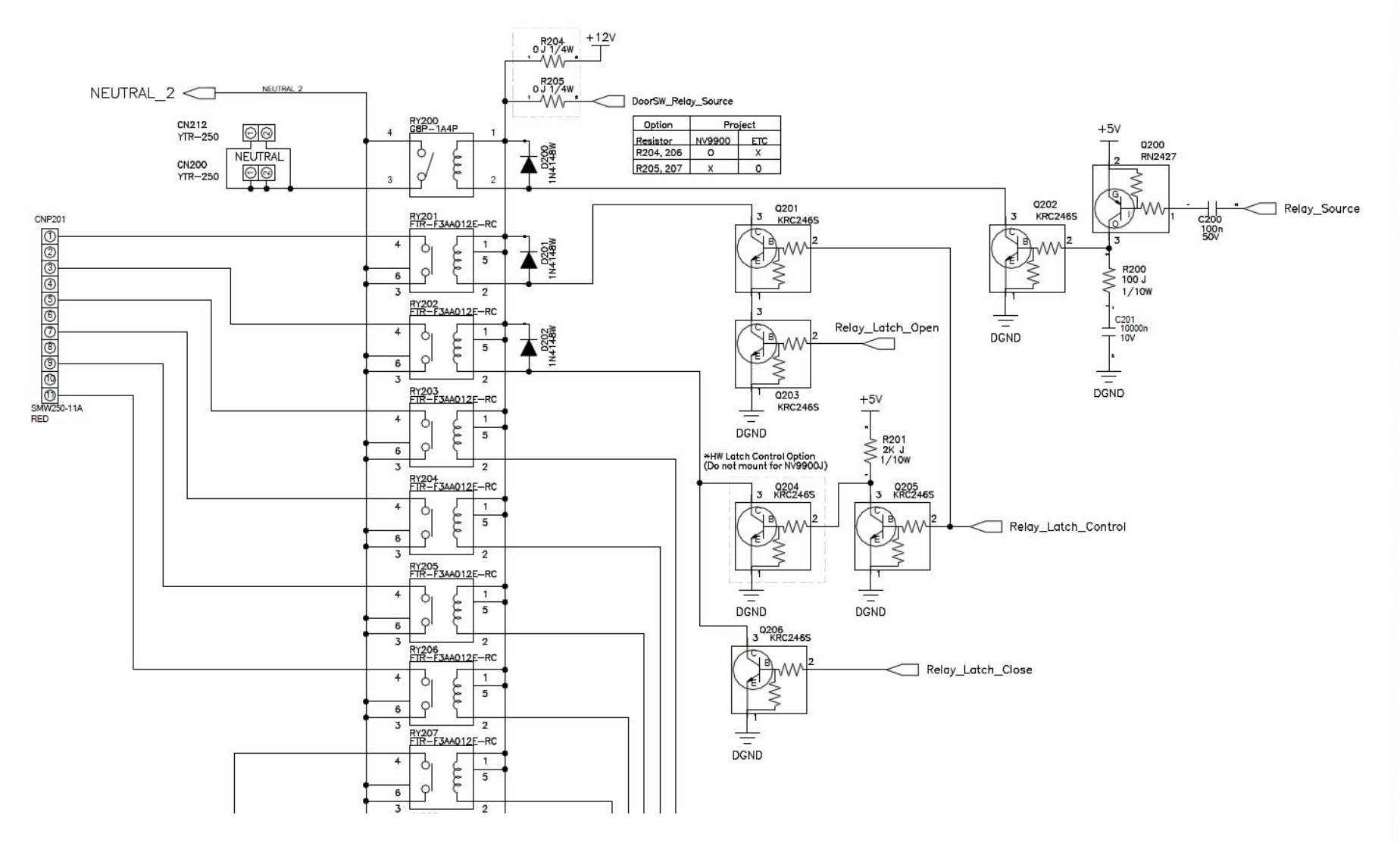

#### 8-8 Relay Operation Diagram

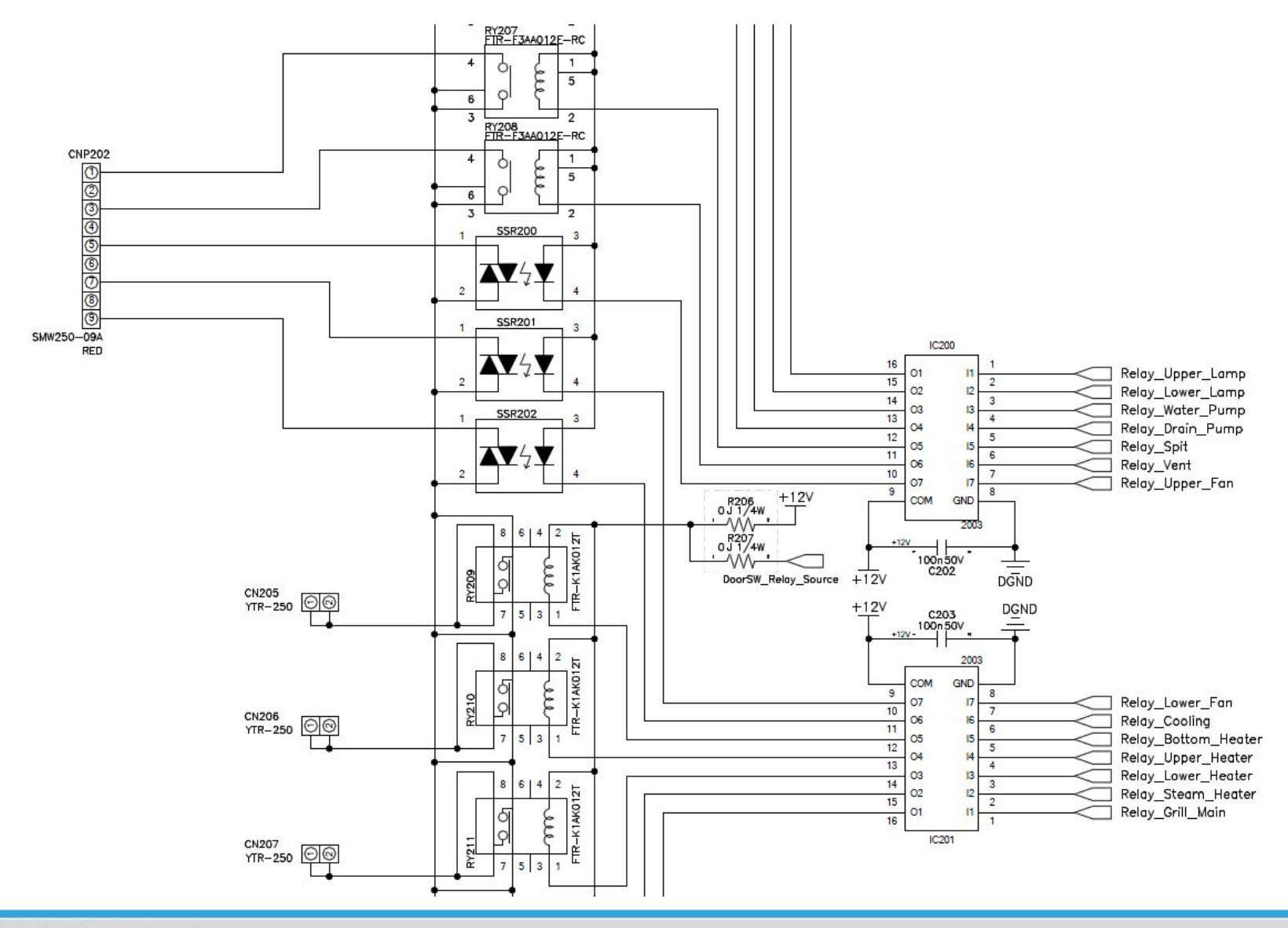

SAMSUNG Electronics
#### 8-8 Relay Operation Diagram

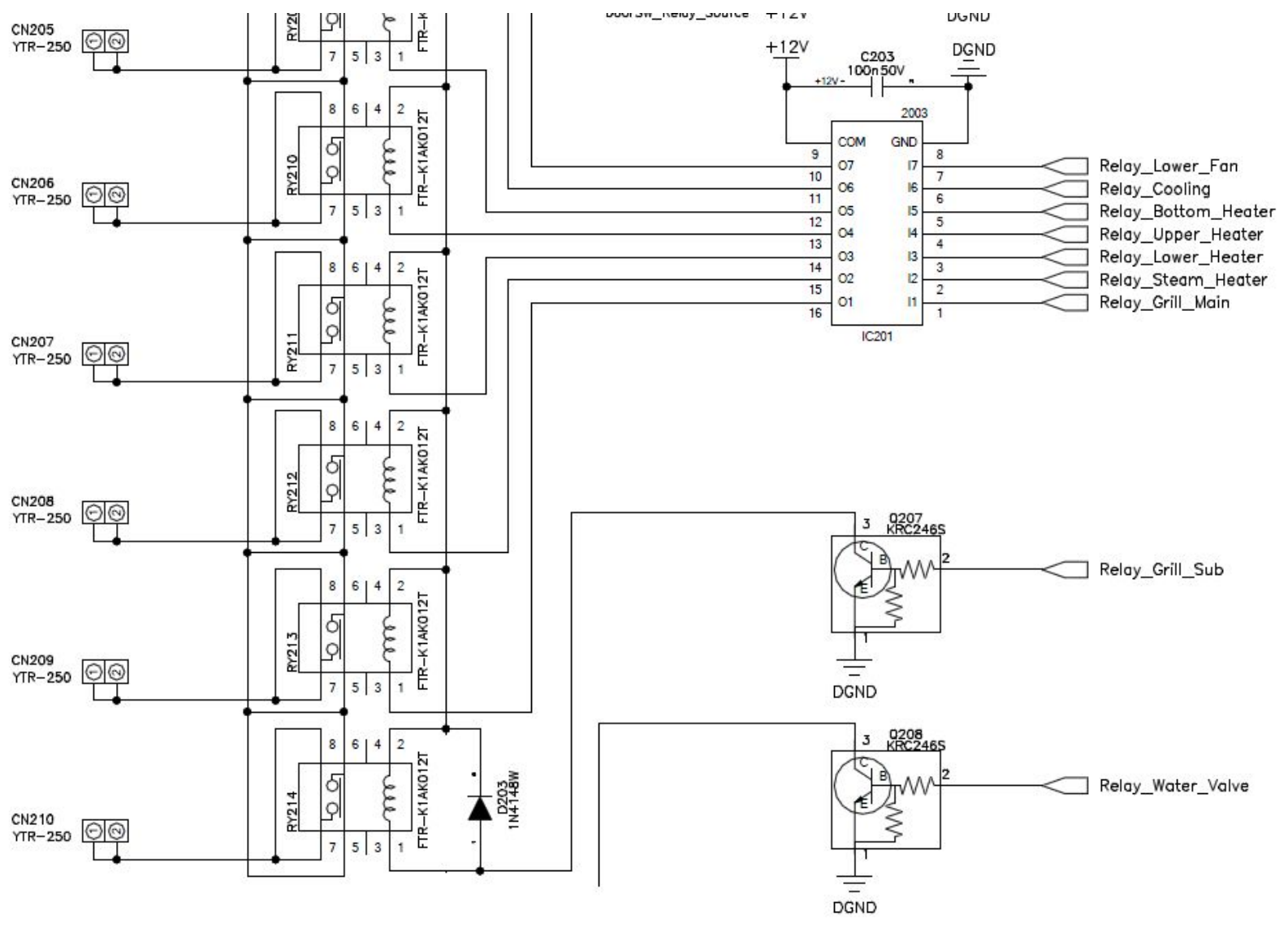

SAMSUNG Electronics

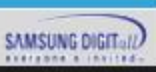

73

#### 8-9 Over Voltage Protection(OVP model only)

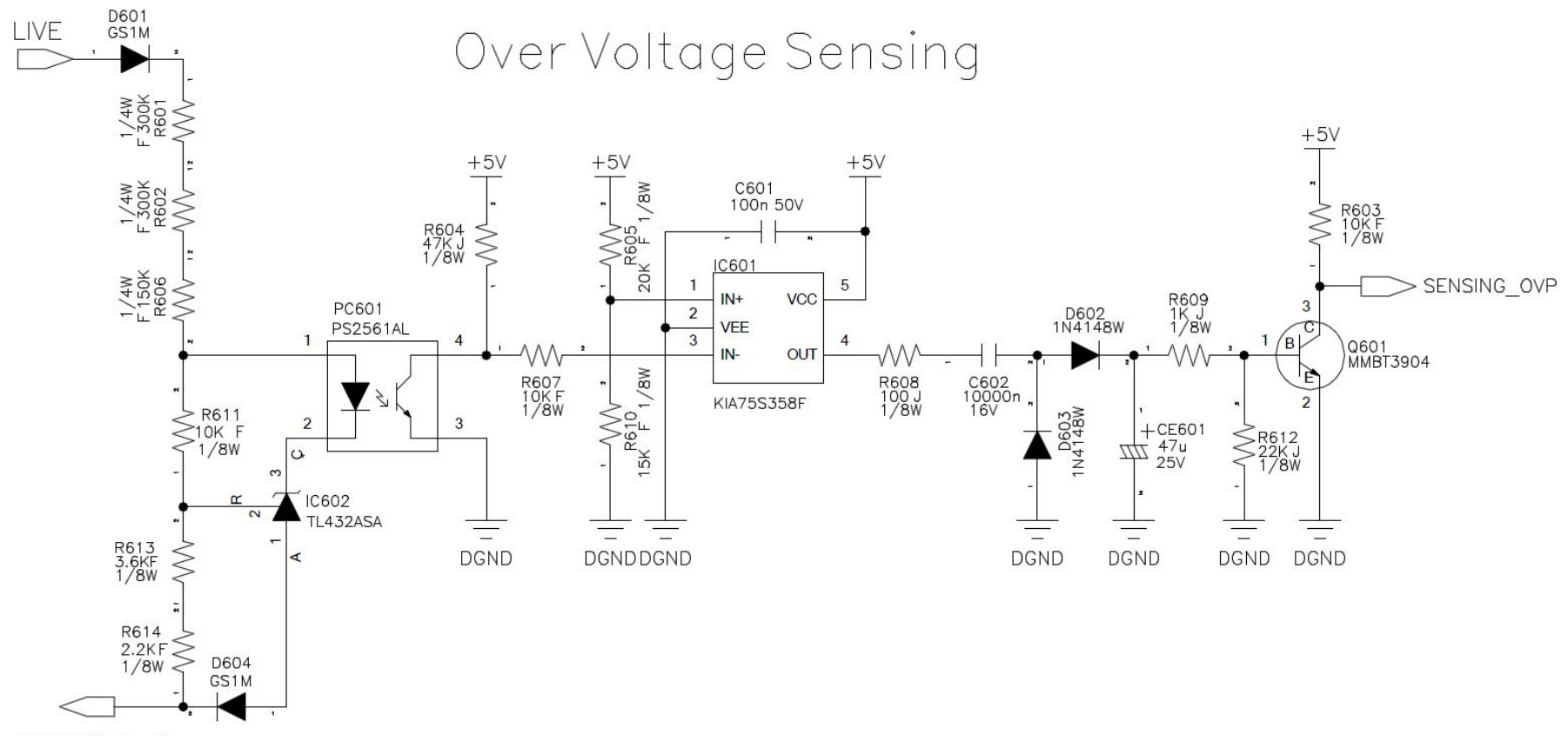

NEUTRAL\_2

### 9. Wiring Diagram

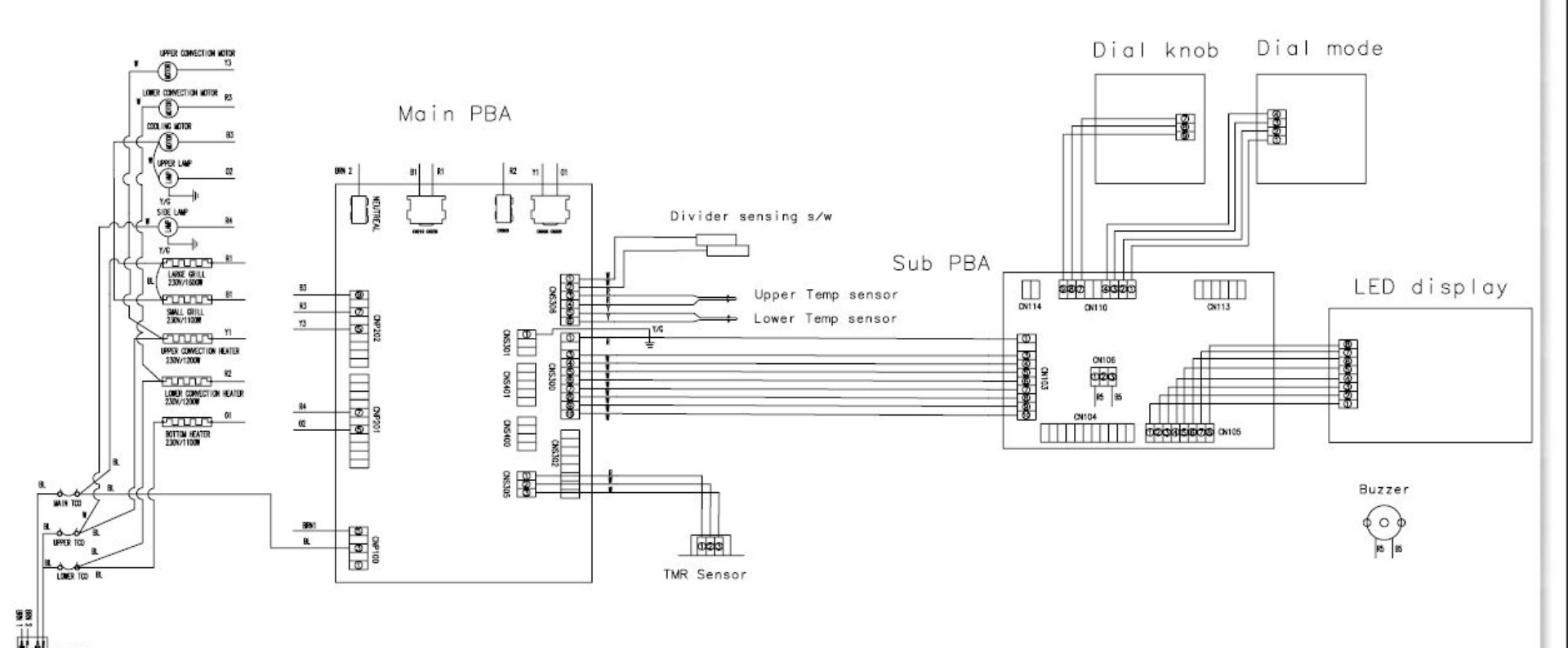

75

#### **10. Nomenclature**

| 1st     | 2nd | 3rd    | 4th | 5th  |      | 6th   |                   | 7th  |            | 8th      |                | 9th     |                                      | 10th   |          | 11th  | 12th |
|---------|-----|--------|-----|------|------|-------|-------------------|------|------------|----------|----------------|---------|--------------------------------------|--------|----------|-------|------|
| Product |     | cavity |     | Year |      | Grade |                   | Туре |            | Cleaning |                | Control |                                      | runner |          | Color |      |
| N       | v   | 65     | 65L | В    | 2009 | 9     | Premium (1,000€↑) | 9    | Real Steam | 9        | Clean Air Pyro | 0       | Basic (NV9900J)                      | S      | Runner 3 | s     | /    |
|         |     | 66     | 66L | с    | 2010 | 7     | Best (€800~999)   | 7    | Vapor      | 7        | Pyrolytic      | 1       | W/O Guliding lighting<br>+ Dual Cook | U      | Runner 2 | В     |      |
|         |     | 70     | 70L | D    | 2011 | 5     | Better (€600~799) | 5    | Dual Cook  | 5        | Catalytic 3D   |         |                                      | R      | Runner 1 | W     |      |
|         |     | 73     | 73L | E    | 2012 | 3     | Good (€400~599)   | 3    | Dual Fan   | 4        | Catalytic 1D   |         |                                      | В      | 0        |       |      |
|         |     | 75     | 75L | F    | 2013 | 2     | Value (~€399)     | 1    | Single Fan | 3        | Steam Clean    |         |                                      |        |          |       |      |
|         |     | 80     | 80L | н    | 2014 | 1     | Value_low (~€349) |      |            | 1        | No Clean       |         |                                      |        |          |       |      |
|         |     | 82     | 82L | J    | 2015 |       |                   |      |            | 3        |                |         | 0                                    | st.    |          |       |      |
|         |     |        |     | К    | 2016 |       |                   |      |            |          |                |         |                                      |        |          |       |      |
|         |     |        |     | L    | 2017 |       |                   |      |            | 3        |                |         |                                      |        |          |       |      |
|         |     |        |     | М    | 2018 |       |                   |      |            | 4        |                |         |                                      | d.     |          |       |      |

# Q&A,

## 11. Q & A

#### **11-1.** Checkpoints before service request

| Symptom                          | Checkpoints                                                                                                    |  |  |  |
|----------------------------------|----------------------------------------------------------------------------------------------------|--|--|--|
| Oven fails to power on           | Check whether the main circuit breaker is off or an electricity failure.                                                                                                    |  |  |  |
| Voltage of the place for use     | PCB stably works in a range of 100V~250V, but it may cause low performance and failures if there are voltage changes of a heater and a motor.                                                                                                    |  |  |  |
| Temperature of the place for use | Temp sensor works at -5°C above, but it may affect its accuracy according to the ambient temperature. The range of 15~30°C for use is recommended.                                                                                                    |  |  |  |
| Information codes                | Recent 5 information codes are stored.<br>Change the current time to 0:00 and press [Timer] and [Back] key for 5<br>seconds at the same time.<br>You can check the recent 5 information codes in the display.<br>But, if the oven turns off, the stored information codes are deleted. [Timer]<br>and [Back] key for 5 seconds at the same time to return to 'normal display<br>mode'. |  |  |  |
| Demo Mode                        | Change the current time to 0:00 and press [Timer] and [OK] key for 5<br>seconds at the same time.<br>[Timer] and [OK] key for 5 seconds at the same time to return to 'normal<br>display mode'.                                                                                                    |  |  |  |

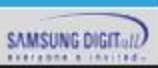

| Problem                                       | Cause                                                                                    | Action                                                                                 |  |  |  |
|-----------------------------------------------|------------------------------------------------------------------------------------------|----------------------------------------------------------------------------------------|--|--|--|
| The buttons<br>cannot be pressed<br>properly. | <ul> <li>If there is foreign matter<br/>caught between the<br/>buttons</li> </ul>        | Remove the foreign     matter and try again.                                           |  |  |  |
|                                               | Touch model: If there is<br>moisture on the exterior                                     | <ul> <li>Remove the moisture and<br/>try again.</li> </ul>                             |  |  |  |
|                                               | If the lock function is set                                                              | Check whether the lock function is set.                                                |  |  |  |
| The time is not<br>displayed.                 | If there is no power<br>supplied                                                         | Check whether there is<br>power supplied.                                              |  |  |  |
| The oven does not work.                       | If there is no power<br>supplied                                                         | Check whether there is<br>power supplied.                                              |  |  |  |
| The oven stops while in operation.            | <ul> <li>If It is unplugged from the<br/>power socket</li> </ul>                         | Reconnect the power.                                                                   |  |  |  |
| The power turns off during operation.         | <ul> <li>If continuous cooking<br/>takes a long time</li> </ul>                          | <ul> <li>After cooking for a long<br/>time, let the oven cool.</li> </ul>              |  |  |  |
|                                               | <ul> <li>If the cooling fan does not<br/>work</li> </ul>                                 | Listen for the sound of the cooling fan.                                               |  |  |  |
|                                               | <ul> <li>If the oven is installed<br/>in a place without good<br/>ventilation</li> </ul> | <ul> <li>Keep the gaps specified<br/>In the product Installation<br/>guide.</li> </ul> |  |  |  |
|                                               | When using several power plugs in the same socket                                        | Use a single plug.                                                                     |  |  |  |
| There Is no power to the oven.                | <ul> <li>If there is no power<br/>supplied</li> </ul>                                    | Check whether there is<br>power supplied.                                              |  |  |  |

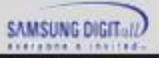

| Problem                                              | Cause                                                                                                    | Action                                                                                                    |  |  |  |
|------------------------------------------------------|----------------------------------------------------------------------------------------------------|----------------------------------------------------------------------------------------------------|--|--|--|
| The oven exterior<br>Is too hot during<br>operation. | <ul> <li>If the oven is installed<br/>in a place without good<br/>ventilation</li> </ul>                               | <ul> <li>Keep the gaps specified<br/>in the product installation<br/>guide.</li> </ul>                                                                                             |  |  |  |
| The door cannot be<br>opened properly.               | <ul> <li>If there is food residue<br/>stuck between the door<br/>and product interior</li> </ul>                       | Clean the oven well and<br>then open the door again.                                                                                                    |  |  |  |
| The Interior light<br>Is dim or does not<br>turn on. | <ul> <li>If the lamp turns on and<br/>then off</li> </ul>                                                              | <ul> <li>The lamp automatically<br/>turns off after a certain<br/>amount of time to save<br/>power. You can turn it<br/>on again by pressing the<br/>oven light button.</li> </ul> |  |  |  |
|                                                      | <ul> <li>If the lamp is covered<br/>by foreign matter during<br/>cooking</li> </ul>                                    | Clean the Inside of the<br>oven and then check.                                                                                                    |  |  |  |
| Electric shock occurs on the oven.                   | <ul> <li>If the power Is not<br/>properly grounded</li> <li>If you are using a socket<br/>without grounding</li> </ul> | Check whether the<br>power supply is properly<br>grounded.                                                                                                    |  |  |  |
| There is water dripping.                             | There may be water or<br>steam In some cases                                                                           | Let the oven cool and<br>then wipe with a dry dish                                                                                                    |  |  |  |
| There Is steam<br>through a crack In<br>the door.    | depending on the food.<br>This is not a product<br>malfunction.                                                        | towel.                                                                                                    |  |  |  |
| There is water<br>remaining in the<br>oven.          |                                                                                                    |                                                                                                    |  |  |  |
| The brightness<br>Inside the oven<br>varies.         | The brightness changes<br>depending on power<br>output changes.                                                        | <ul> <li>Power output changes<br/>during cooking are not<br/>malfunctions, so there is<br/>no need to worry.</li> </ul>                                                            |  |  |  |

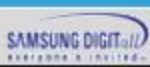

79

| Problem                                                           | Cause                                                                                                    | Action                                                                                                    |  |  |  |
|-------------------------------------------------------------------|----------------------------------------------------------------------------------------------------|----------------------------------------------------------------------------------------------------|--|--|--|
| Cooking is finished,<br>but the cooling fan<br>is still running.  | <ul> <li>The fan automatically runs<br/>for a certain amount of<br/>time to ventilate inside<br/>the oven.</li> </ul> | This is not a product<br>malfunction, so there is no<br>need to worry.                                                                                                    |  |  |  |
| The oven does not                                                 | If the door is open                                                                                                   | Close the door and restart.                                                                                                    |  |  |  |
| heat.                                                             | If oven controls are not<br>correctly set                                                                             | <ul> <li>Refer to the chapter on<br/>oven operation and reset<br/>the oven.</li> </ul>                                                                                                    |  |  |  |
|                                                                   | <ul> <li>If the household fuse has<br/>been blown or the circuit<br/>breaker has been tripped.</li> </ul>             | <ul> <li>Replace the fuse or reset<br/>the circuit. If it happens<br/>repeatedly, call an<br/>electrician.</li> </ul>                                                                       |  |  |  |
| Smoke comes out<br>during operation.                              | During Initial operation                                                                                              | <ul> <li>Smoke may come from<br/>the heater when you first<br/>use the oven. This is not<br/>a malfunction, and if you<br/>run the oven 2-3 times, it<br/>should stop happening.</li> </ul> |  |  |  |
|                                                                   | <ul> <li>If there is food on the<br/>heater</li> </ul>                                                                | Let the oven cool     sufficiently and remove     the food from the heater.                                                                                                    |  |  |  |
| There is a burning<br>or plastic smell<br>when using the<br>oven. | <ul> <li>If using plastic or other<br/>containers that are not<br/>heat-resistant</li> </ul>                          | Use glass containers<br>suitable for hot<br>temperatures.                                                                                                    |  |  |  |

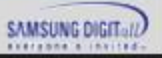

| Problem                             | Cause                                         | Action                                                                                                    |  |  |  |
|-------------------------------------|-----------------------------------------------|----------------------------------------------------------------------------------------------------|--|--|--|
| The oven does not<br>cook properly. | If the door is often<br>opened during cooking | <ul> <li>Do not frequently open<br/>the door unless you<br/>are cooking things that<br/>need to be turned. If you<br/>frequently open the door,<br/>the interior temperature<br/>will be lower and this may<br/>affect the results of your<br/>cooking.</li> </ul> |  |  |  |
| Steam cleaning does not work.       | This is because the temperature is too high.  | Let the oven cool and then     Use.                                                                                                    |  |  |  |
| Dual cook mode<br>does not work.    | If the divider is not<br>properly assembled   | <ul> <li>Insert the divider<br/>correctly and use.</li> </ul>                                                                                                    |  |  |  |
| Single cook mode does not work.     | If the divider is inserted in the oven.       | <ul> <li>Take out the divider and<br/>use.</li> </ul>                                                                                                    |  |  |  |

# Thank You

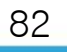

SAMSUNG Electronics

SAMSUNG DIGIT